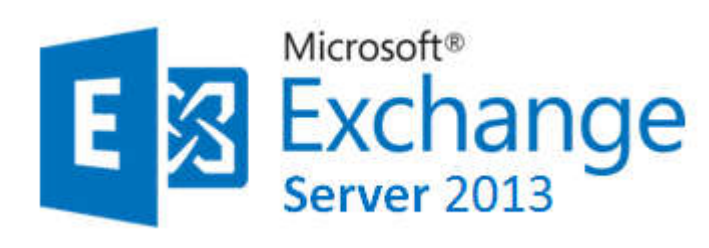

Exchange 2013 est une plateforme de messagerie de Microsoft incluant la messagerie , la planification, la collaboration au sein d'une entreprise . Il est également associé avec d'autres outils collaboratifs que sont Lync et SharePoint de la gamme Microsoft.

*Microsoft Exchange Server est un groupware* (logiciel de groupe de travail) pour serveur de messagerie électronique créé par Microsoft, pour concurrencer Lotus Domino d'IBM.

Microsoft Exchange est très utilisé dans les entreprises, 52 % du marché des plates-formes de messagerie et de collaboration d'entreprise en 2008.

C'est un produit de la gamme des serveurs Microsoft, qui *assure le stockage des informations et permet des accès à partir de clients mobiles* (Outlook Mobile Access, Exchange Active Server Sync) et de clients Web (navigateurs tels que Internet Explorer, Mozilla Firefox, Safari.)

Suivant la vague du cloud computing, Microsoft Exchange est, depuis 2009, disponible au travers d'une offre SaaS appelée Microsoft Online Services sous le nom d'Exchange Online. Cette offre a *désormais été remplacée par Microsoft Office 365.* 

#### Avantages et inconvénients

#### Avantages et inconvénients d'un déploiement Exchange 2013 sur site

| Avantages                                                                                                    | Inconvénients                                                                                                    |
|----------------------------------------------------------------------------------------------------|----------------------------------------------------------------------------------------------------|
| Vous disposez d'un contrôle total sur votre environnement, qu'il                                                               | Cette approche peut s'avérer plus coûteuse qu'une solution en                                                                                                    |
| s'agisse du matériel, des logiciels, des sauvegardes ou de la                                                                  | Cloud du fait que vous détenez et administrez l'ensemble du                                                                                                    |
| récupération.                                                                                                    | matériel et des logiciels.                                                                                                    |
| Vous contrôlez également l'affectation des quotas sur les boîtes de                                                            | Parallèlement, vous devez conserver un niveau élevé de                                                                                                    |
| messagerie et sur le transport : vous spécifiez, par exemple, la taille                                                        | compétences internes, particulièrement si vous avez déployé un                                                                                                    |
| de la boîte aux lettres de chaque utilisateur, ainsi que celle des                                                             | environnement à haute disponibilité réparti sur plusieurs                                                                                                    |
| messages reçus et envoyés.                                                                                                    | datacenters.                                                                                                    |
| Vous avez par ailleurs le contrôle sur tout produit tiers que vous<br>souhaitez intégrer à votre environnement de messagerie.  | L'exploitation d'une infrastructure à haute disponibilité impose de<br>maîtriser les aspects suivants : administration réseau, gestion de<br>clusters Windows, relecture des journaux de base de données<br>Exchange, accès client résilient et serveurs de transport. |
| Les données de vos courriers électroniques sont totalement à                                                                   | Le fonctionnement de plusieurs serveurs Exchange en interne                                                                                                    |
| portée de vue ; vous savez où elles se trouvent et qui y a accès.                                                              | accroît l'empreinte carbone globale de votre entreprise.                                                                                                    |
| Vous contrôlez intégralement la sécurité au sein de votre                                                                      | En effet, vous devez alimenter et refroidir chacun des serveurs,                                                                                                    |
| environnement.                                                                                                    | ainsi que l'équipement réseau associé.                                                                                                    |
| Vous pouvez programmer librement vos propres fenêtres de                                                                       | Vous devez assurer la maintenance de l'environnement et                                                                                                    |
| maintenance pour les mises à niveau.                                                                                           | effectuer toute la planification nécessaire pour transiter entre les                                                                                                    |
| Vous avez donc un contrôle total sur la disponibilité.                                                                         | mises à jour cumulatives.                                                                                                    |
| Vous disposez de toutes les fonctions et caractéristiques associées<br>d'Exchange 2013.                                        |                                                                                                    |
| Dans les scénarios sur site, les accès sont souvent plus rapides car<br>l'infrastructure est proche de la base d'utilisateurs. |                                                                                                    |

#### Avantages et inconvénients

#### Avantages et inconvénients d'un environnement Office 365.

| Avantages                                                                                                    | Inconvénients                                                                                                    |
|----------------------------------------------------------------------------------------------------|----------------------------------------------------------------------------------------------------|
| Vous diminuez l'ensemble de vos dépenses en capital et de vos<br>frais de fonctionnement sur le matériel et les logiciels. | Techniquement, vous perdez le contrôle de vos données, ainsi que de leur<br>gestion, à partir du moment où elles sortent de votre champ de vision.                                                                                                    |
| Vous diminuez vos frais constants d'administration et de<br>personnel.                                                     | Si votre organisation impose des règles strictes de protection des données,<br>certains courriers électroniques sont déjà acheminés et stockés d'une<br>certaine manière.<br>En migrant vers Office 365, vous risquez de ne plus pouvoir garantir les<br>mêmes conditions. En effet, vos données pourraient être réparties sur de<br>nombreux datacenters dans le monde.   |
| La disponibilité est garantie à 99,9 % avec un système<br>d'indemnisations financières.                                    | Si vous devez intégrer d'autres systèmes métier à votre environnement,<br>vous pouvez vous trouver limité dans vos réalisations, en comparaison d'un<br>hébergement qui vous serait propre.<br>Par exemple, il pourrait s'avérer impossible d'intégrer une application CRM à<br>votre système de messagerie via une API ou un composant logiciel installé<br>physiquement. |
| Vous pouvez vous connecter pratiquement n'importe où.                                                                      | Vous ne maîtrisez pas les coûts d'abonnement à mesure de la croissance de<br>votre entreprise.                                                                                                    |
| Les services d'intégrité et autres services tiers sont intégrés au<br>coût d'abonnement global du déploiement.             | Si vous mettez fin au contrat, les conditions de réintégration des données<br>dans votre entreprise peuvent se révéler floues.                                                                                                    |

#### Avantages et inconvénients

#### Avantages et inconvénients d'un déploiement hybride

| Avantages                                                                                                    | Inconvénients                                                                                                    |
|----------------------------------------------------------------------------------------------------|----------------------------------------------------------------------------------------------------|
| Offre le meilleur des deux mondes : vous permet de conserver un<br>certain degré de contrôle sur la sécurité, l'intégration et les<br>données.                                                                                                    | Peut se révéler compliqué à installer et à administrer, et ne vous permet pas<br>de réaliser immédiatement des économies substantielles en personnel,<br>logiciels et matériel.                                                                                    |
| Permet la migration par étapes des environnements de grande<br>envergure à un rythme maîtrisable, ce qui vous permet d'évoluer<br>vers un modèle « à la demande » dans lequel vos dépenses<br>mensuelles ou annuelles sont proportionnelles au nombre de<br>boîtes aux lettres dont vous disposez. | Est plus cher car vous payez à la fois pour vos infrastructures sur site et hors<br>site.                                                                                                    |
| Vous permet d'évaluer les services Exchange hébergés sans<br>engager l'intégralité de votre base d'utilisateurs.                                                                                                    | Vous impose un « système d'économie mixte » et un jeu de fonctions<br>utilisateur non homogène.<br>Certains utilisateurs profiteront des avantages de la solution en interne,<br>tandis que d'autres ne disposeront que d'une interaction limitée via le<br>Cloud. |

#### Avantages et inconvénients

#### **Conclusion**

Chaque entreprise possède ses propres exigences culturelles et ses propres normes de sécurité, et en termes d'applications collaboratives et de messagerie, le modèle en Cloud ne convient pas à tout le monde.

Il est certainement plus réaliste de penser qu'au cours des cinq prochaines années environ, les départements informatiques adopteront l'approche hybride, avec certains services sur site et d'autres dans le Cloud.

Cette approche mixte permet aux administrateurs de conserver en interne certains aspects d'une application pour des questions de sécurité ou d'administration, mais parallèlement de se décharger de certaines tâches sur les fournisseurs, libérant ainsi du temps pour des tâches et des décisions plus stratégiques.

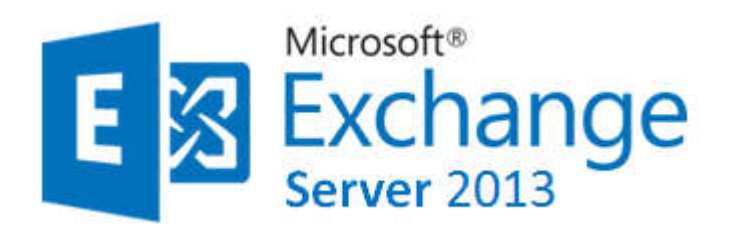

La plateforme collaborative de Microsoft

Elle est composée de :

#### Sharepoint

•Lync c'est le tchat de Microsoft dans les entreprises. il est à ce jour remplacé par Skype Enterprise.

•Exchange c'est l'outil qui permet l'échange de mail. Exchange va nous permettre d'envoyer des mails aux autres utilisateurs qui sont dans notre active directory.

•On augmentera ainsi un peu plus le **travail collaboratif avec les autres**. Il va aussi nous permettre de gérer les équipements et les différentes salles de l'entreprise, de créer des plannings, etc..

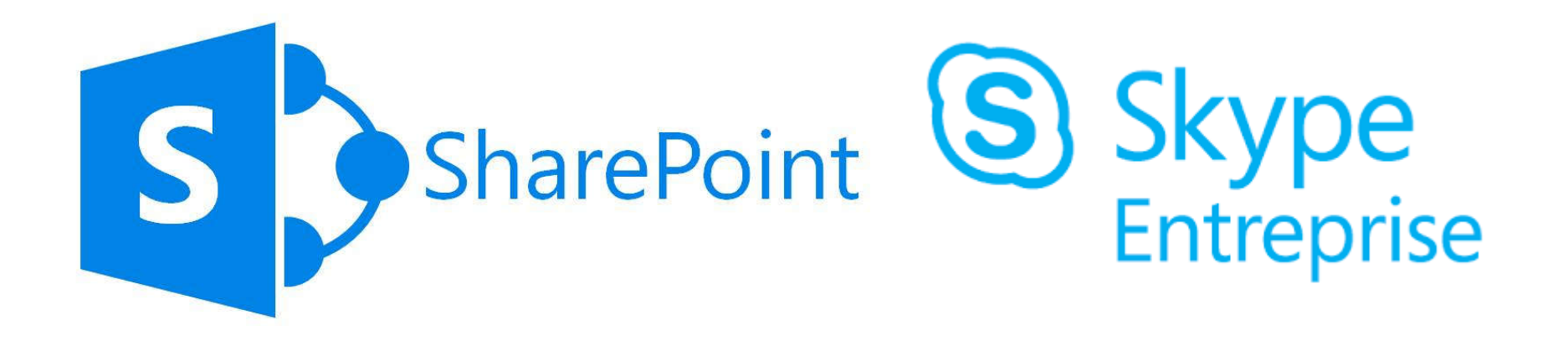

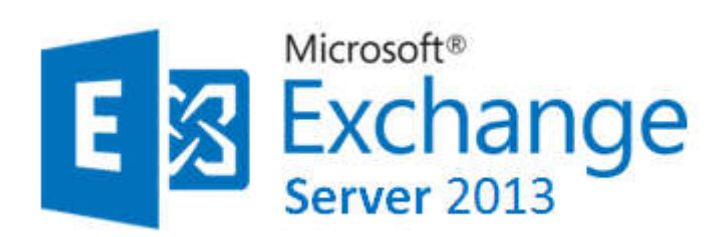

#### Exchange 4.0 (1996)

Jusqu'à la version 5.5 (1997), Exchange avait son propre annuaire.

Depuis la version 2000 et l'apparition d'Active Directory (en 1999), Exchange n'a plus son propre moteur d'annuaire et a besoin d'Active Directory.

Avec **Exchange 2007, sont apparus les cinq rôles** possibles pour chacun des serveurs (<u>Hub, CAS, Mailbox</u>, <u>UM et Edge</u>).

Ce découpage avait pour but de <u>permettre une meilleure répartition de la charge</u> et une réponse adaptée en termes de consolidation et de 'scalability' pour les grandes entreprises.

Conscientes de ces contraintes, les équipes de développement Microsoft sont revenues en arrière et n'ont conservé, *dans la version actuelle d'Exchange 2013 (version Exchange 2013 RTM), que deux rôles qui sont nommés Client Access et Mailbox* 

Le rôle EDGE n'est actuellement pas reconduit dans cette première version d'Exchange 2013, mais des serveurs en version Exchange 2010 peuvent être utilisés pour assure cette fonction. Pour les deux autres rôles qui sont Unified Messaging (UM) et HUB Transport, ils ont été divisés en plusieurs services qui ont été répartis sur les rôles CAS et Mailbox

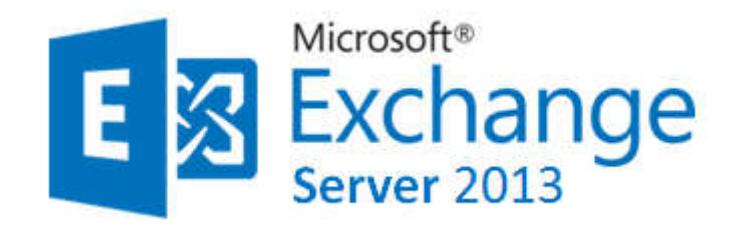

Les rôles 2007/2010 et 2013

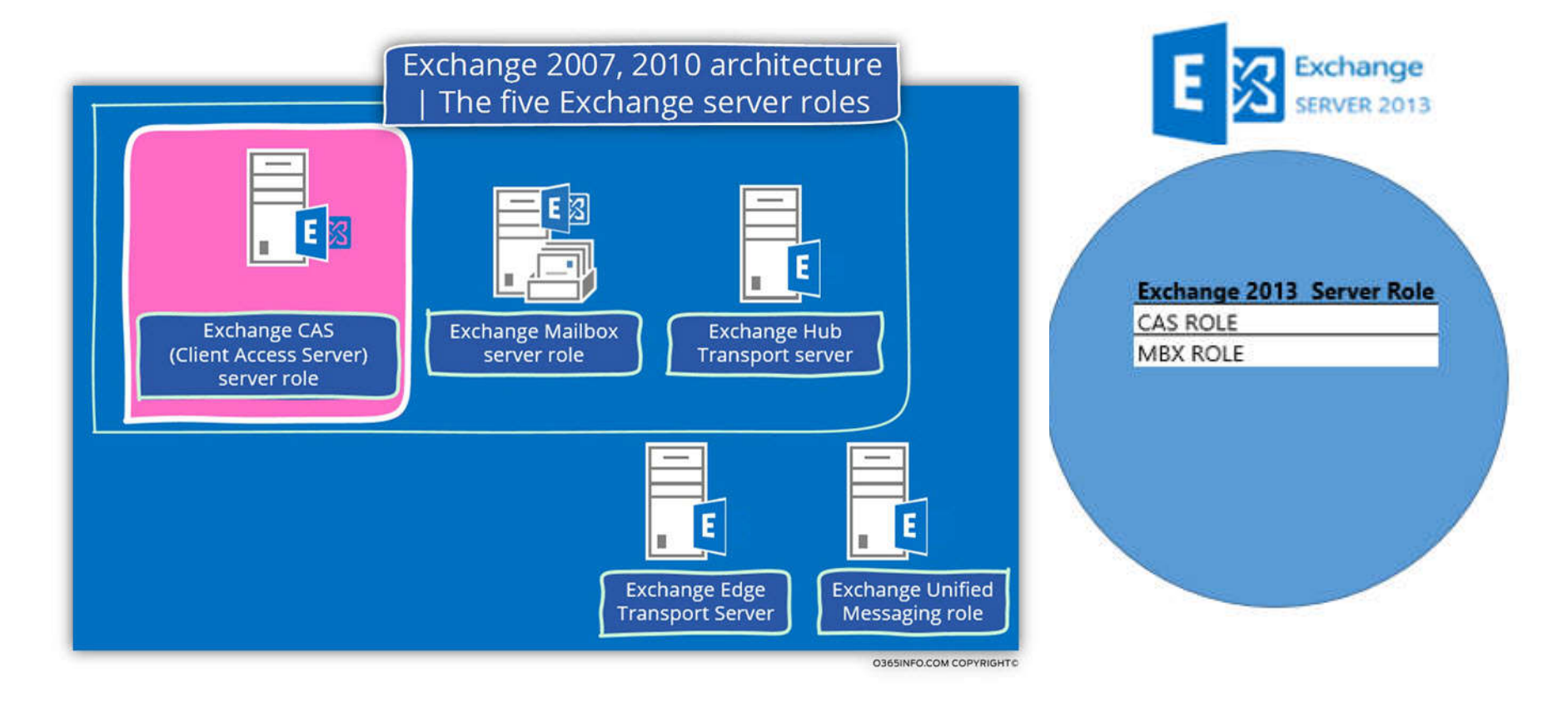

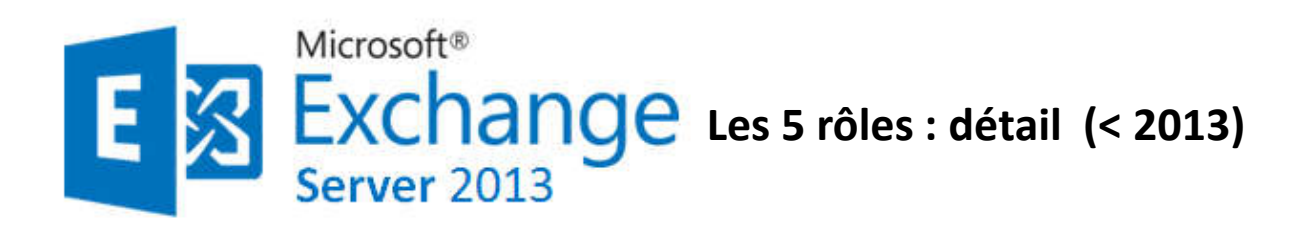

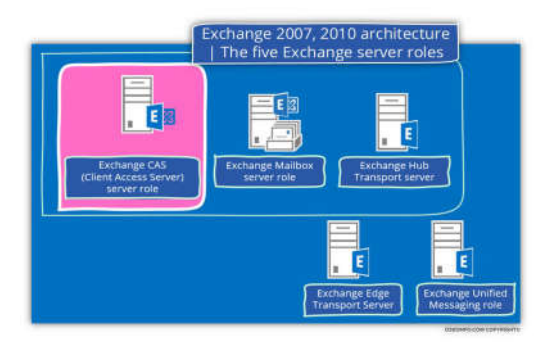

#### MBX (Mailbox) «serveur membre du domaine»

- Héberge boîtes aux lettres / dossiers publics - Génération OAB « Offline Adress Book »

- Ne fait pas le transport de messages. (l'envoi / réception de mail échoue si pas de serveur transport HUB)

#### HUB «serveur membre du domaine»

- Catégorisation (résolution des destinataires) / conversion format de mails / routage des messages / règles de transport/ journalisation / taille maximum message envoyé et/ou reçu.

- Anti-spam (désactivé par défaut). - Serveur membre du domaine

#### CAS (Client Access Server) « serveur membre du domaine »

- Accès boîtes aux lettres via protocole NON MAPI (OWA « Outlook Web Access », etc.)

- Les services WEB (Auto-Discover) / Distribution OAB

#### EDGE «Serveur NON membre du domaine et dans la DMZ»

- Joue le rôle de relais SMTP - Remise des messages Internet

- Antispam - Analyse antivirus (nécessite une solution tiers)

#### UM (Unified Messaging) «Machine membre du domaine»

- Réponse aux appels - Réception de télécopie

- Accès à ses mails à distance via Outlook Voice Access (consulter ses messages et son calendrier via module vocal, accepter ou annuler des demandes de rendez-vous).

- Non supporté en machine virtuelle.

- Nécessite IP-BPX / passerelle VOIP.

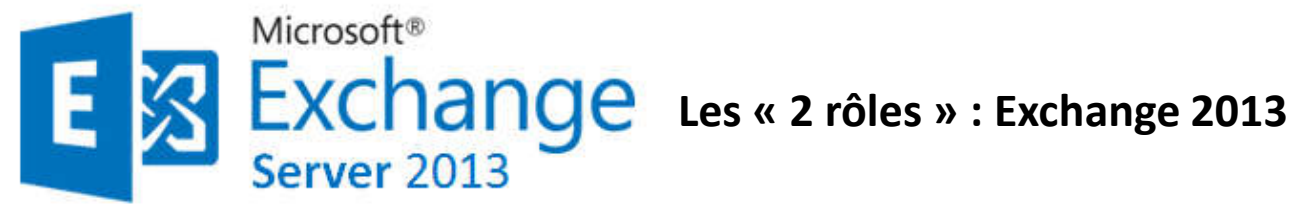

Exchange 2013 Server Role

CAS ROLE MBX ROLE

#### Différents types de roles peuvent être montés sur exchange 2013 : Mailbox Server

C'est le serveur qui va stocker toutes nos bases de données ainsi que nos mailboxes. Il utilise des protocoles pour envoyer des mails: Client Access protocols, Unified Messaging, Hub Transport service

#### •Client Access Server

C'est lui qui servira de passerelle entre les serveurs mailbox ( qui stocke les bases de données) et le client. Le client ne discute jamais avec le mailbox server, il va toujours passer par le Client Access, et c'est ce dernier qui va s'occuper d'authentifier un utilisateur et de le rediriger vers le bon serveur.

S'il y a plusieurs serveurs mailbox, il redirigera en fonction du serveur où se trouve la mailbox de l'utilisateur. Il s'occupe aussi des services de connexion pour l'envoi et la réception des mails : HTTP, SMTP & IMAP. Il n'y a aucune donnée stockée sur le CAS à protéger car il sert juste de front-end.

#### •Edge Transport (il est de moins en moins utilisé)

Comme il a été dit plus haut, il est de moins en moins utilisé (remis dans la version MSE 2013 SP1) Il permet la gestion des connexions entrantes des utilisateurs provenant de l'extérieur; ainsi il procure une première protection au niveau des mails : Règles de transport, Anti spam, antivirus etc..

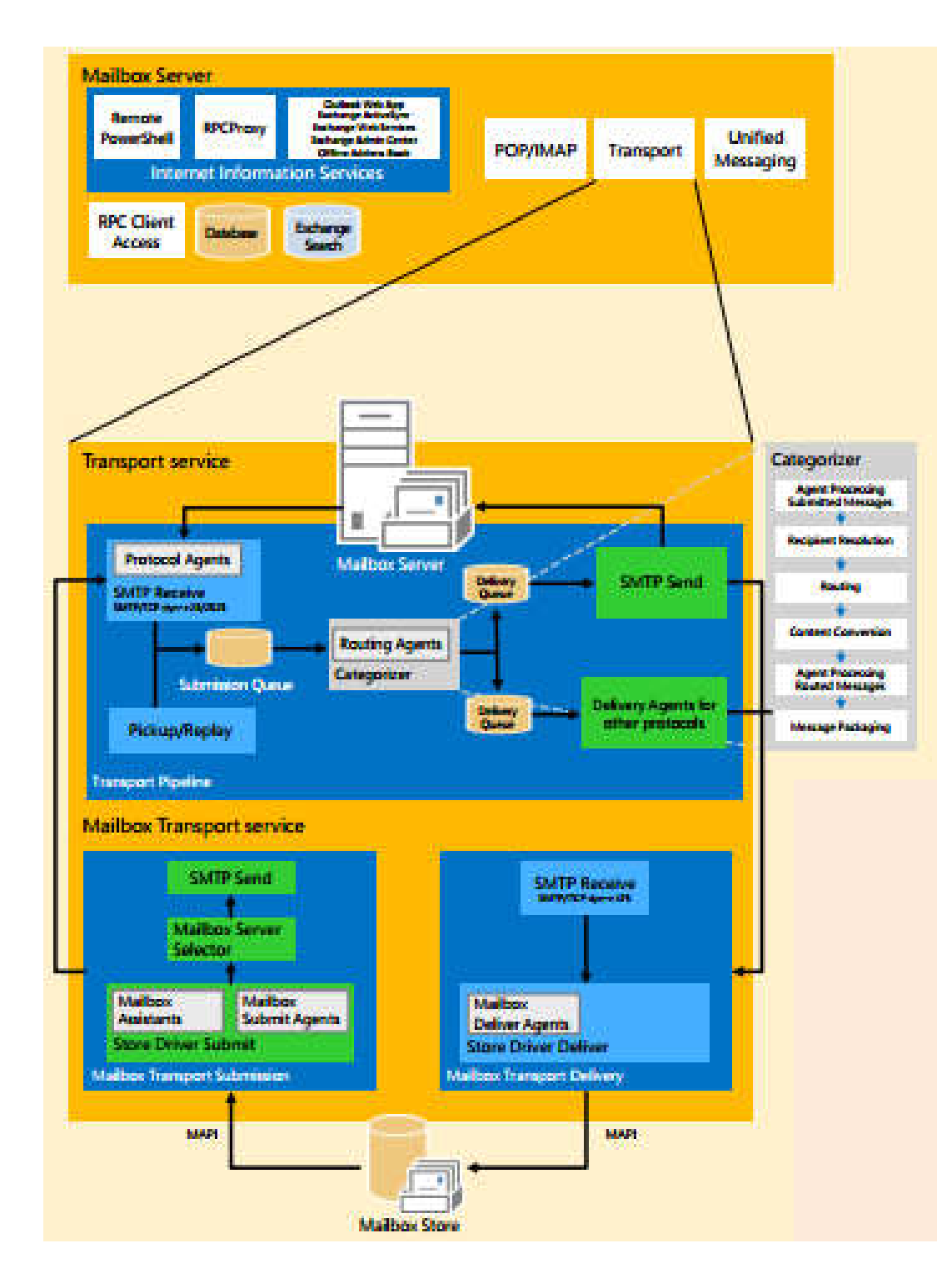

#### Service de transport

Le service de transport sur le serveur de boîtes aux lettres est responsable de tous les flux de courrier au sein de l'organisation. Inclus un Anti-Malware et des Agents antispam

#### Service de transport de boîtes aux lettres

Le service de transport de boîtes aux lettres communique directement avec les bases de données de boîtes aux lettres locales et les serveurs de boîtes aux lettres distants utilisant SMTP.

#### **Catégoriseur**

Le catégoriseur traite tous les messages électroniques et détermine les règles et les stratégies qui doivent être appliquées en fonction du destinataire final du message.

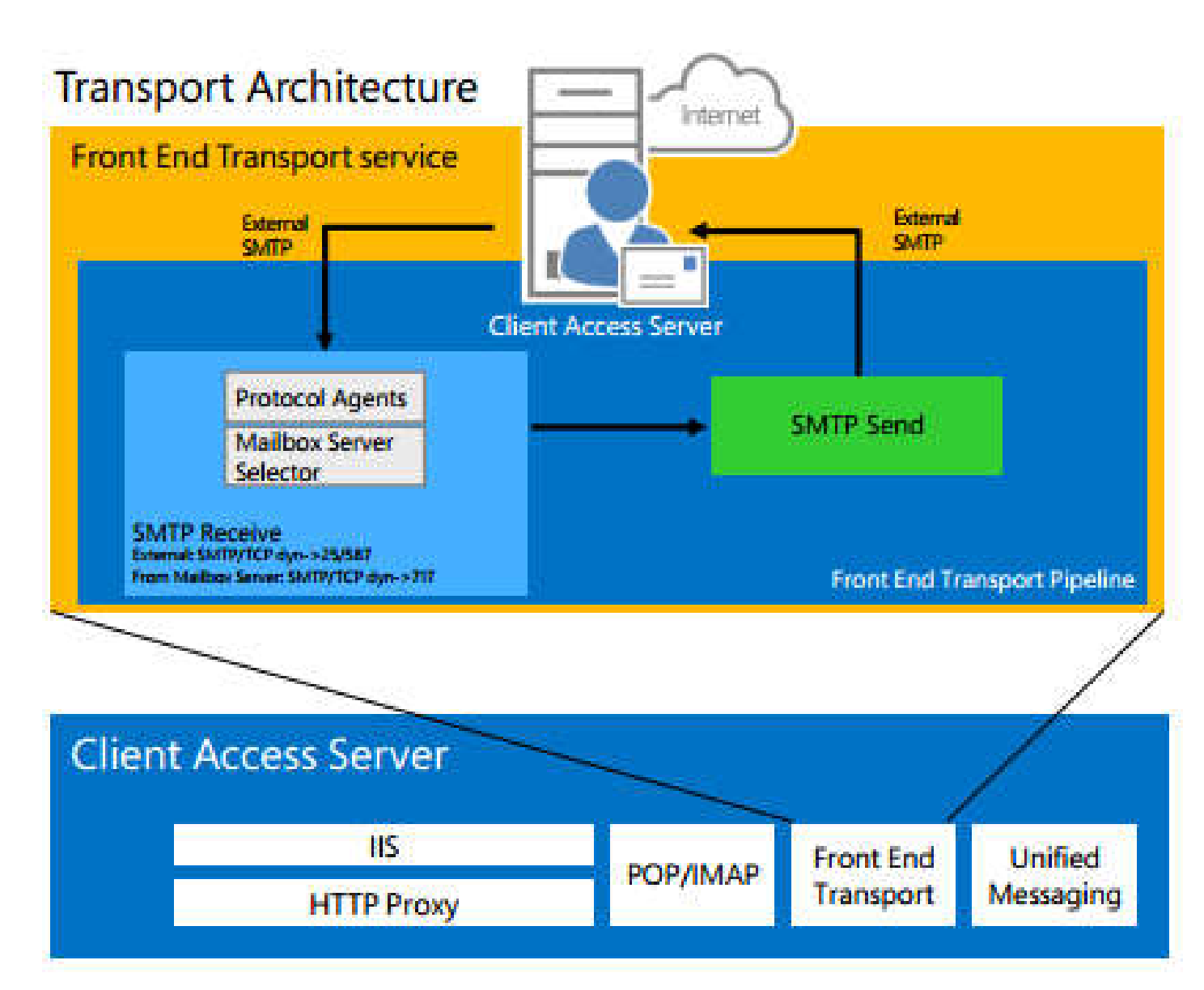

Un connecteur d'envoi sur le serveur de boîtes aux lettres est spécialement configuré pour acheminez le courrier sortant **via le serveur d'accès au client** 

#### Service de transport frontal

Le service de transport frontal sur les serveurs proxy d'accès au client trafic de messages SMTP entrants et sortants.

#### Le front end

Le service de transport sélectionne rapidement un seul serveur de boîtes aux lettres en bonne santé à recevoir un message SMTP entrant quel que soit le type de message numéro, type ou emplacement des destinataires du message.

Transmission de messages entre le service de transport sur différents Les serveurs de boîtes aux lettres se produisent lorsque les serveurs de boîtes aux lettres sont dans différents groupes de livraison.

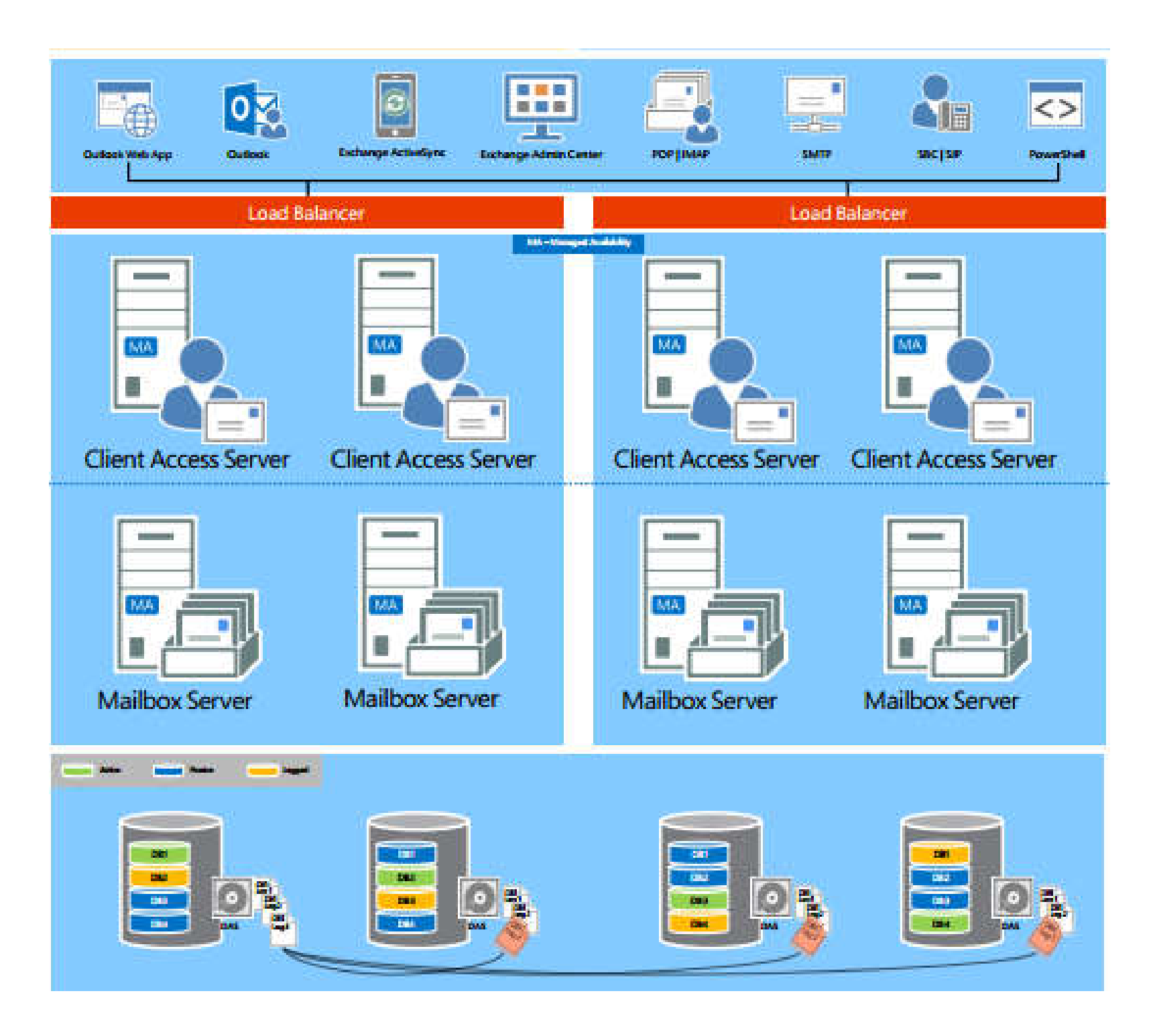

#### Unified Messaging Integration, Lync and SharePoint Integration

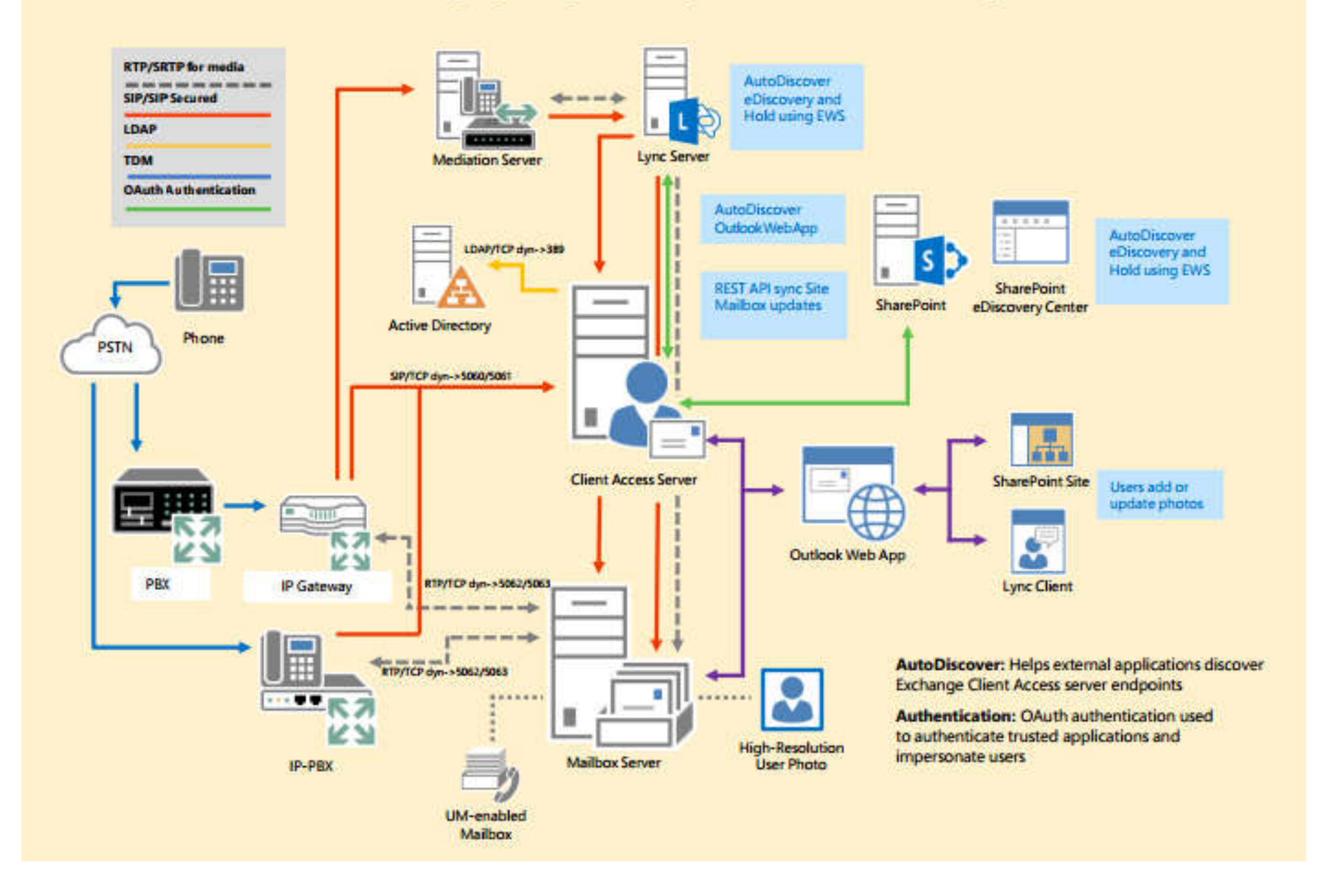

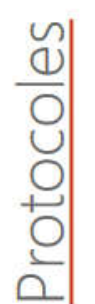

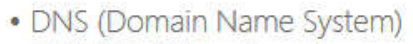

- MUA (Mail User Agent)
- MTA (Mail Transfer Agent)
- MDA (Mail Delivery Agent)
- SMTP (Simple Mail Transfer Protocol)
- POP3 (Post Office Protocol)
- IMAP4 (Internet Message Access Protocol)
- HTTPS (HyperText Transfer Protocol Secured)

#### DNS TCP port 53 + UDP port 53 Couche application (7) couche du modèle OSI.

#### https

Par défaut, les serveurs HTTPS sont connectés au port TCP 443 OSI Level 4 (session)

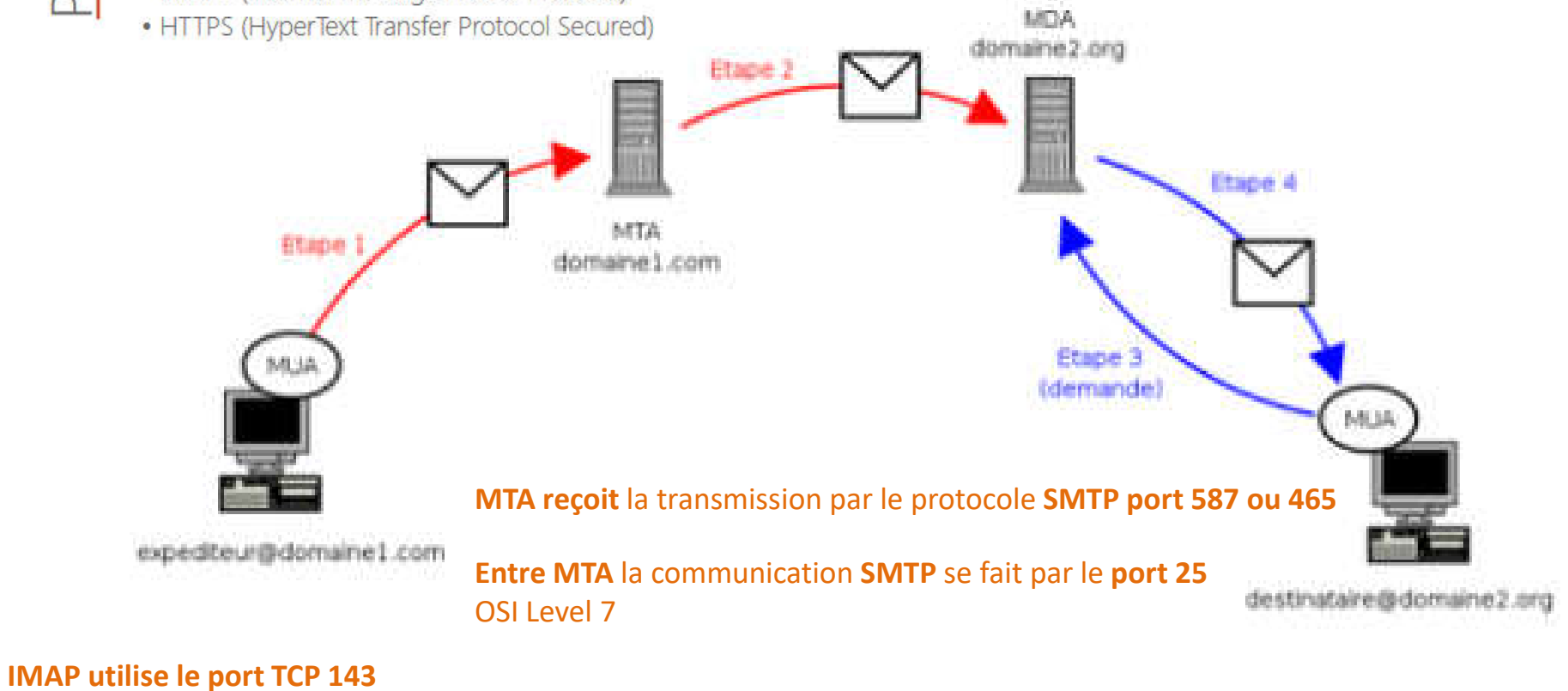

+ utilisation du port 993 (TLS implicite) OSI Level 7 (application)

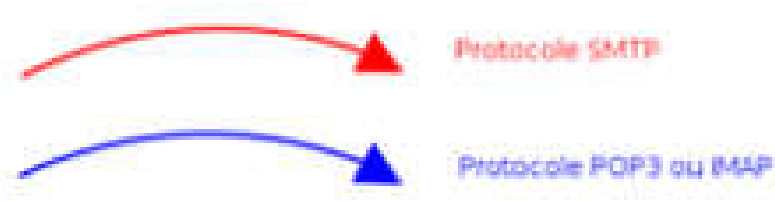

SMTP port 587 (authentifié) ou 465 (SSL) **OSI Couche 7** 

POP3 le protocole de transfert TCP via le port 110 et chiffrement (TLS) sur le port 995. **OSI Level 7** 

DNS

- Domain Name System
- MX Record

| 0 | MX | mx1.orditech.be. (10) | th |
|---|----|-----------------------|----|
| 0 | MX | mx4.orditech.be. (50) | 1n |

- MX primaire
- MX secondaire
- SPF (Sender Policy Framework)
- PTR (Pointer)
- Autodiscover
- •

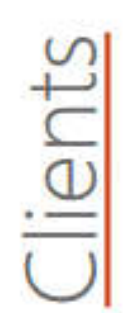

- Clients de messagerie :
  - o Office Outlook 2016
  - o Courrier (Windows 10)
  - o Thunderbird
  - o Novell Evolution

Serveurs

- o Mail (Apple)
- o IBM Notes

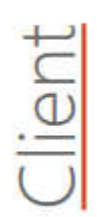

- Courrier électronique
- Calendrier
- Carnet d'adresses (contacts)
- Tâches
- Notes

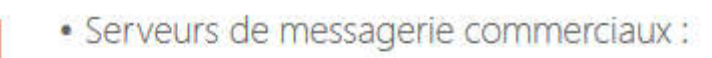

- o Microsoft Exchange
- o IBM Notes
- o Novell GroupWise

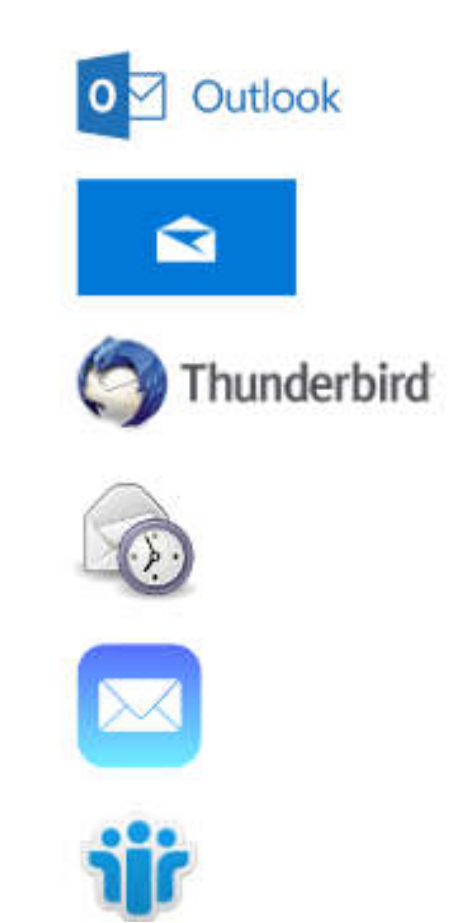

E 🔀 Exchange

 $\square$ 

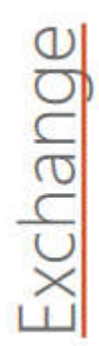

Messagerie professionnelle collaborative :

- Courrier électronique
- Calendrier
- Carnet d'adresses (contacts)
- Tâches
- Notes

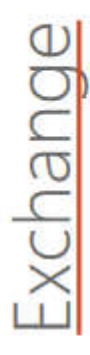

• MAPI (Messaging Application Programming Interface) dans le LAN

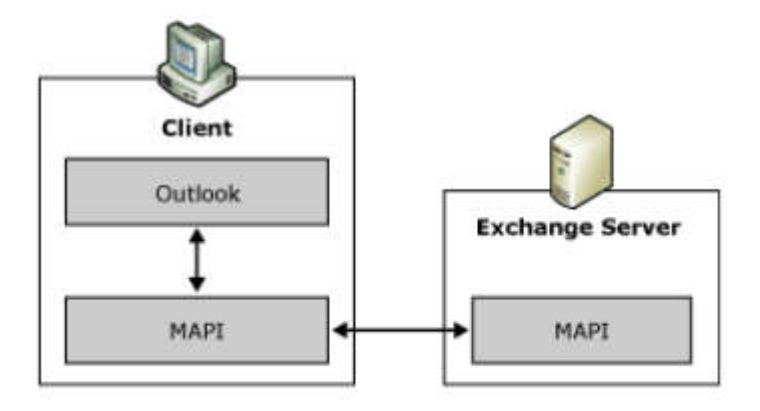

# Outlook 2016

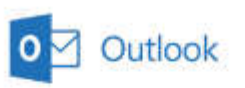

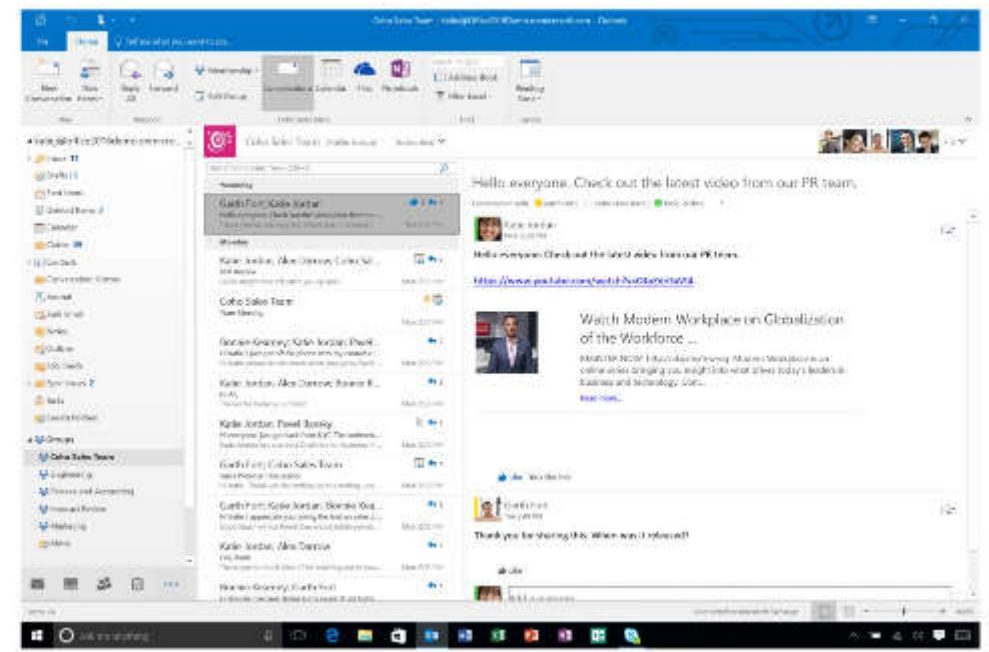

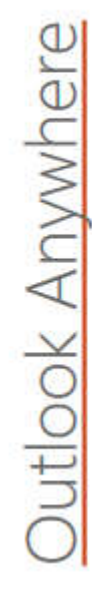

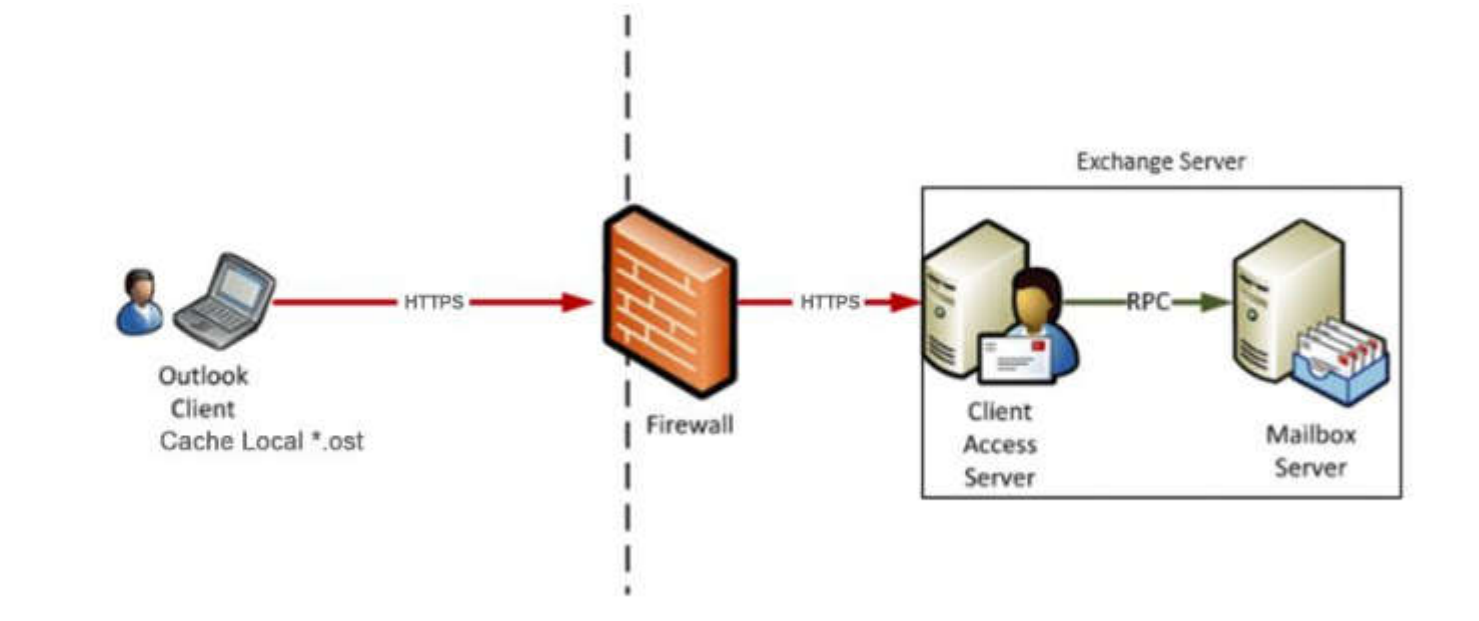

# Outlook Web App

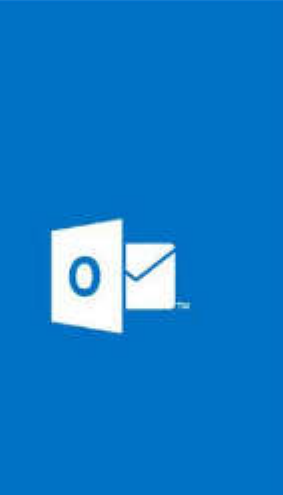

### Outlook Web App

| vlot de paux ; |  |
|----------------|--|
|                |  |

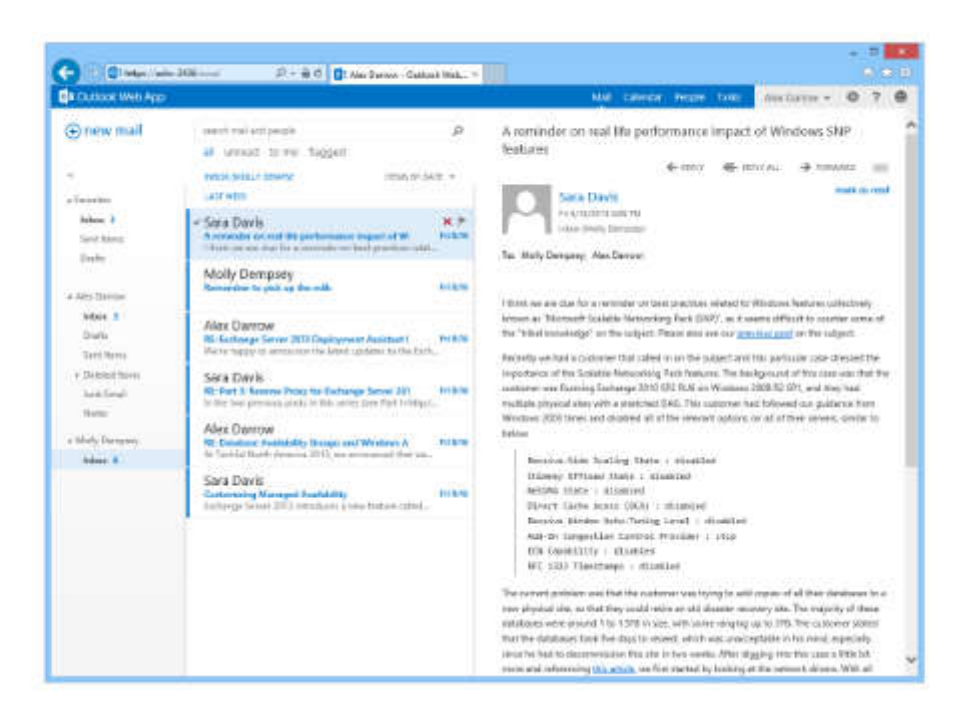

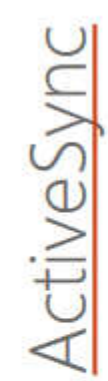

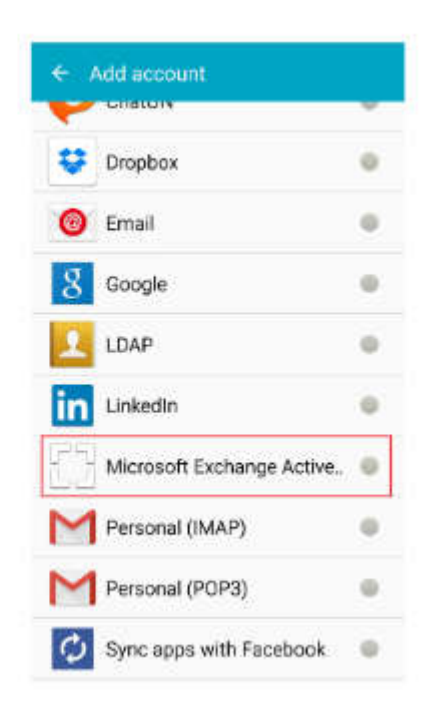

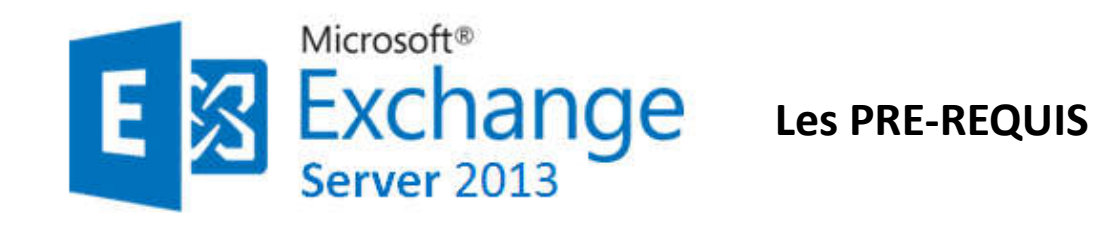

#### Les pré-requis AD / Windows

Un serveur de Catalogue Global par site AD (obligatoire) où est installé un serveur Exchange.

Maître de schéma et serveur de Catalogue Global : Windows 2003 SP1 (minimum). Mode de domaine : natif 2000

Si topologie multi-forêt (forêt de ressource), nécessite relation d'approbation inter-forêt. Windows 2008 Server SP2 (nombreux bugs corrigés dont celui du service DNS). Nécessite PowerShell, RPC Over HTTP (CAS) et les services IIS pour CAS et MAILBOX.

#### Nous avons besoin de windows Serveur 2012 R2.

Il faut qu'il y ait au moins ou qu'il fasse partie d'un Active directory.

Vérifier dans notre forêt qu'on dispose d'au moins un serveur qui joue le rôle de catalogue global.

*Vérifier que le contrôleur de domaine qui sera utilisé dispose en écriture le rôle maître de pool RID, maître d'infrastructure et maître de schéma .* 

<u>En résumé</u>: Un domaine , un nom DNS , une forêt active directory ,un contrôleur de domaine en bon état de fonctionnement .

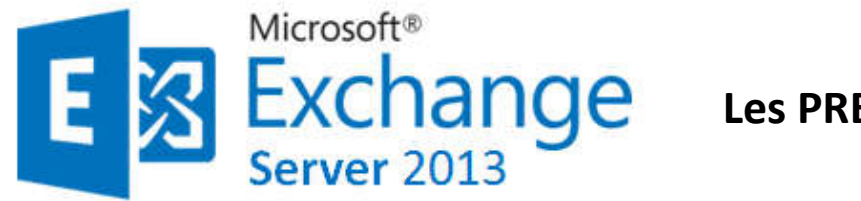

Les PRE-REQUIS

Les pré-requis AD / Windows

#### Schéma Fonctionnel

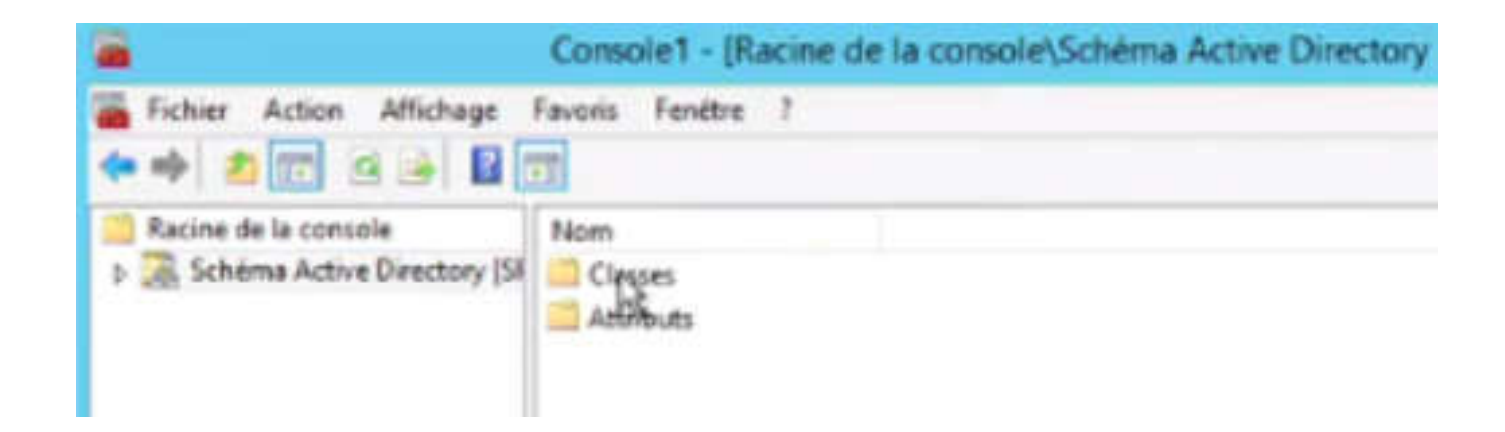

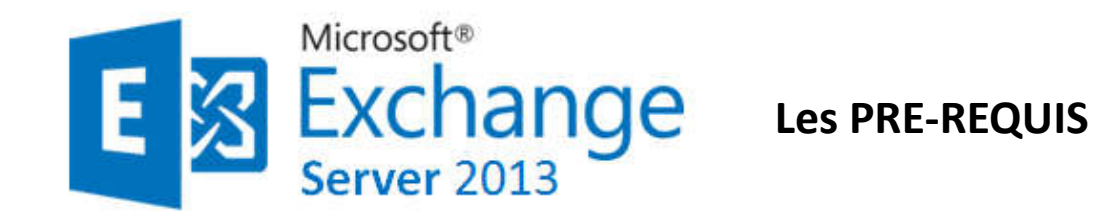

Les pré-requis AD / Windows

Vérifier que le contrôleur de domaine qui sera utilisé dispose en écriture le rôle maître de pool RID, maître d'infrastructure et maître de schéma .

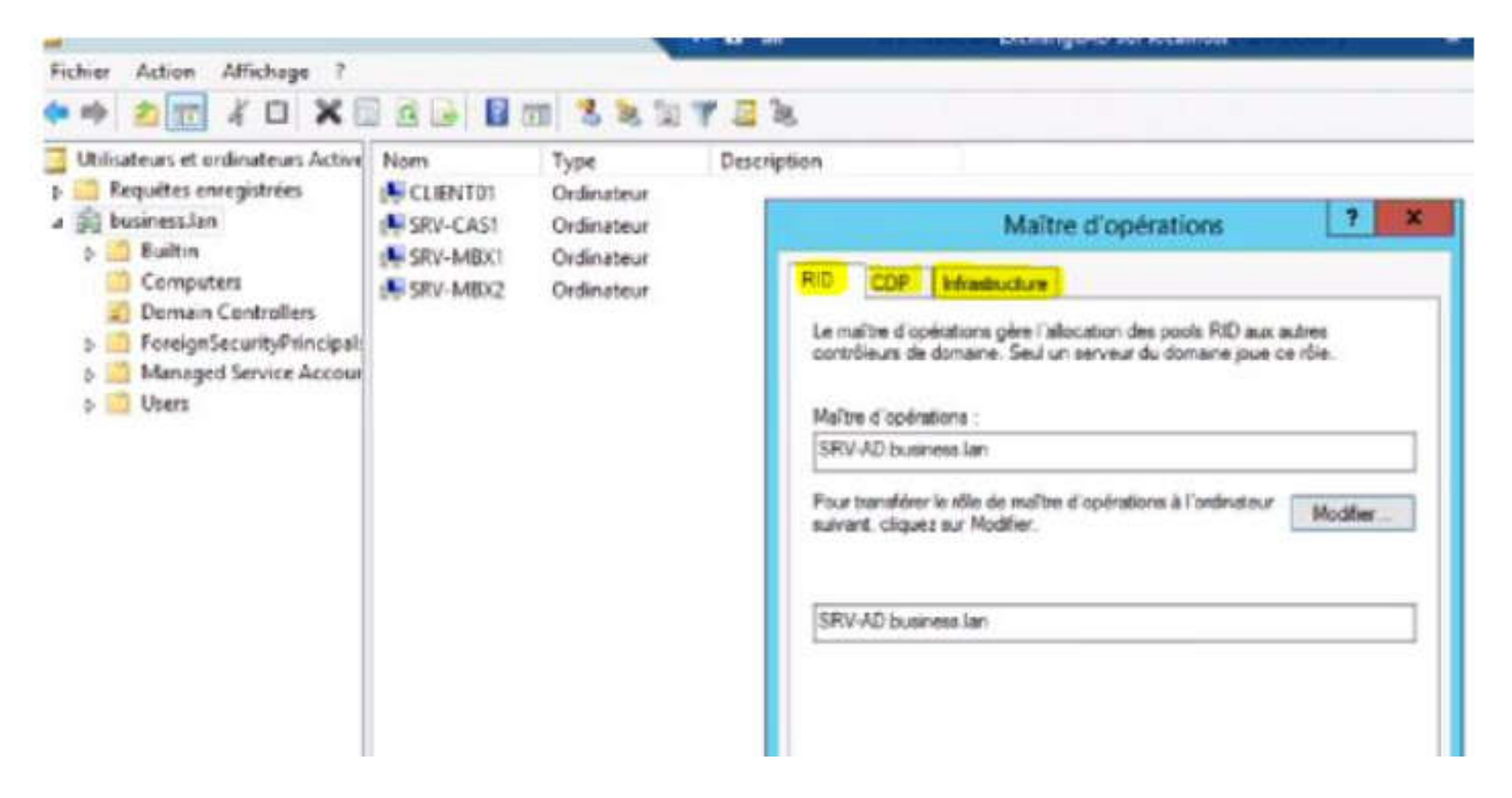

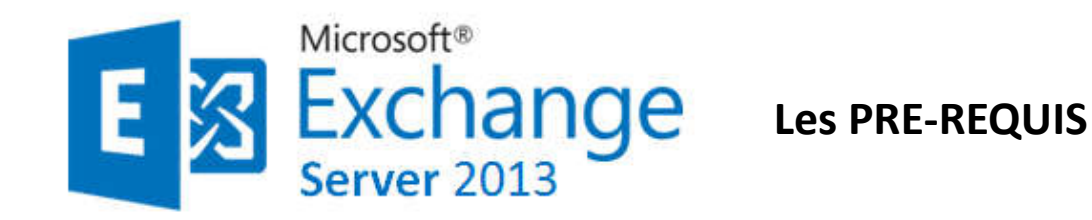

#### Les pré-requis AD / Windows

Un serveur de Catalogue Global par site AD (obligatoire) où est installé un serveur

Exchange.

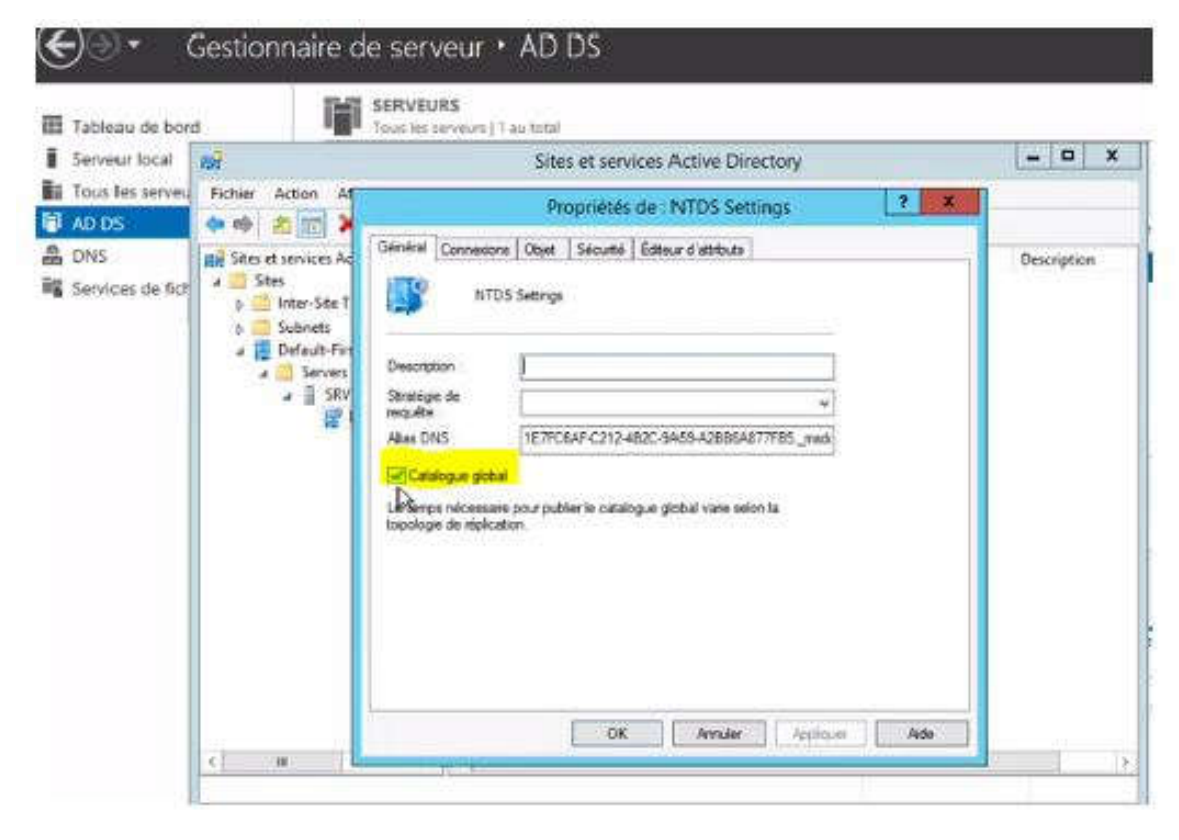

Un minimum obligatoire, le catalogue global étant en permanence en discussion avec le server exchange.

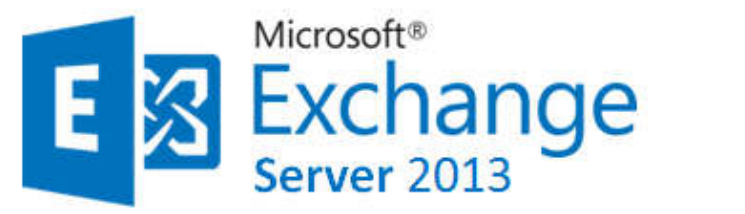

#### Les PRE-REQUIS

#### Les pré-requis Exchange

Organisation Exchange en mode native / partitions NTFS. PowerShell version 2.0 (Exchange 2010) Un CAS dans chaque site avec un Mailbox. Un HUB dans chaque site avec un Mailbox ou UM Un Edge ne peut pas être installé avec d'autres rôles.

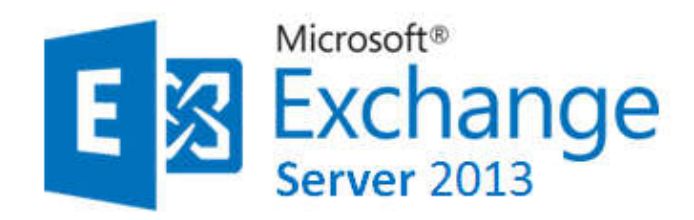

#### <u>3 serveurs: DC, MBX, CAS.</u>

#### **DC: Domain Controler**

une machine virtuelle sous Windows server 2008 R2 et supérieur :

Processeur: 1, RAM: 512 Mo, Disque: 40 Go

#### MBX : MailBox Rôle

Préparer une machine virtuelle sous Windows server 2008 R2 et supérieur en version datacentre ou entreprise:

Processeur: 2, RAM: 2 Mo, Disque: 40 Go

#### **CAS : Client Access Rôle**

Préparer une machine virtuelle sous Windows server 2008 R2 et supérieur en version datacentre ou entreprise:

Processeur: 2, RAM: 2 Mo, Disque: 40 Go

<u>NB:</u> Il est également possible d'installer sur un même serveur l'active directory et Microsoft Exchange et même les différents rôles Exchange . Mais ce n'est pas recommandé parce que au-delà de la tolérance de panne , pour la charge vaut mieux répartir les différentes installations car AD + Exchange + IIS sur une même machine ça commence par faire beaucoup donc on préfèrera répartir cela sur plusieurs VM.

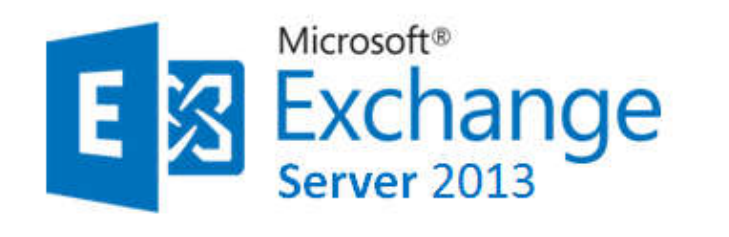

#### INSTALLATION D'EXCHANGE 2013 (voir sources à la fin en cas de « coquilles »)

| Serveur DNS       |
|-------------------|
| Serveur Web (IIS) |
| Services AD DS    |
|                   |

**DC: Domain Controler** Installer le rôle AD DS

Changer le mot de passe et le nom de votre serveur, définir une adresse IP. créer une foret et un domaine, désactiver les mises à jours automatiques et connectez vous en tant que administrateur.

Préparation de AD pour installer Exchange console PowerShell taper les deux commandes suivantes:

#### • Install-WindowsFeature RSAT-ADDS

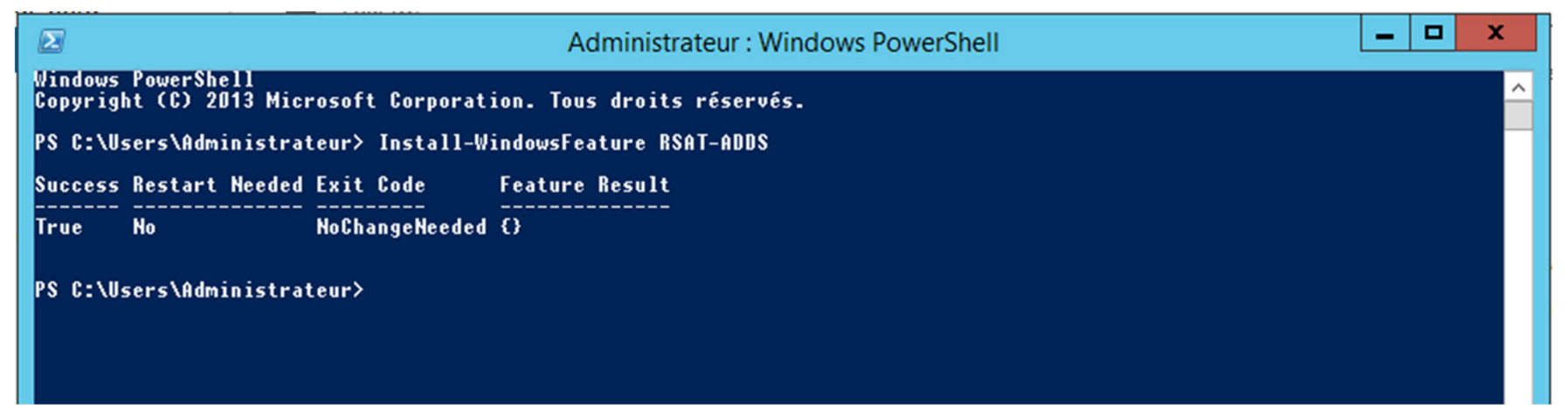

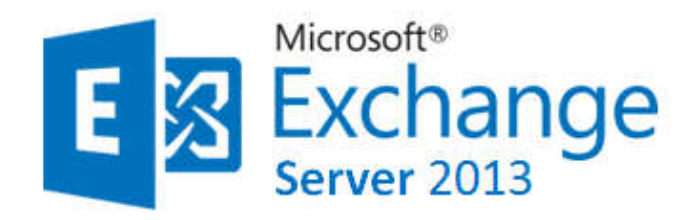

#### **DC: Domain Controler**

Redémarrer votre serveur.

Insérer l'iso de Exchange 2013 sur votre machine.

Ouvrir la console classique CMD (windows+R) et placer le à la racine du disque (EX: D:)

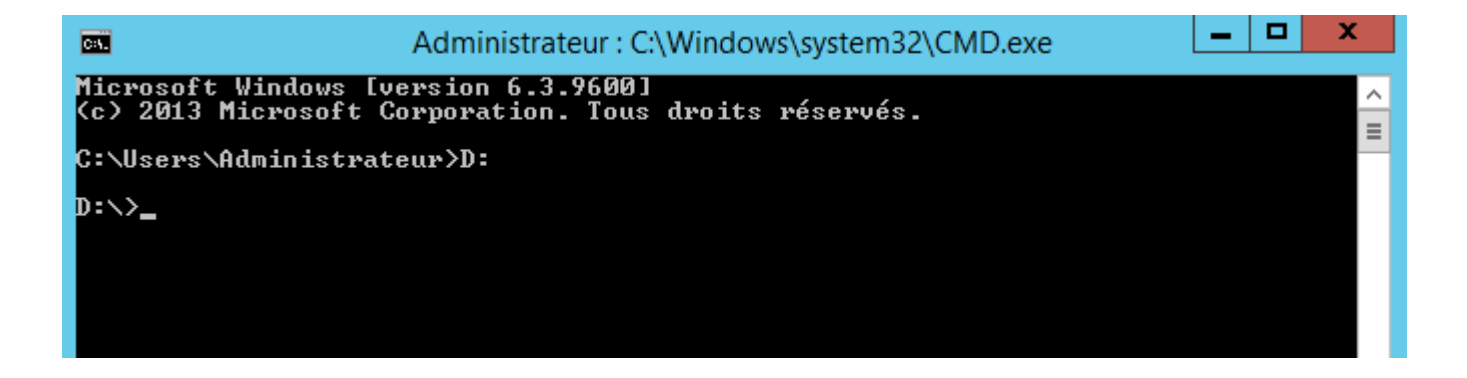

Taper les trois commandes suivantes:

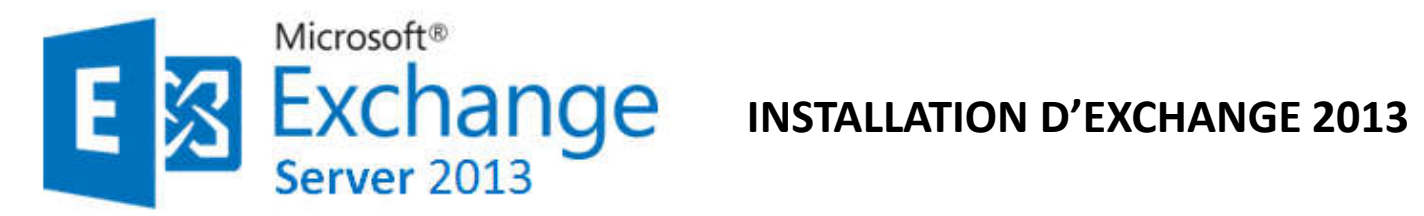

#### **DC: Domain Controler** <u>1<sup>ère</sup> commande</mark></u>

#### Setup.exe / PrepareSchema / IAcceptExchangeServerLicenseTerms

| Administrateur : C:\Windows\system32\CMD.exe                                                                                                    | L                    | _ □ )                | ĸ |
|----------------------------------------------------------------------------------------------------|----------------------|----------------------|---|
| D:\>Setup.exe /PrepareSchema /IAcceptExchangeServerLicenseTerms                                                                                                    |                      |                      | ^ |
| Bienvenue dans l'installation sans assistance de Microsoft Exch<br>Service Pack 1<br>Copie des fichiers<br>Copie du fichier terminée. Le programme d'installation va maint<br>des informations supplémentaires nécessaires à l'installation. | ange Ser<br>enant re | ver 2013<br>cueillir | ≡ |
| Exécution de la vérification des conditions Microsoft Exchange                                                                                                    | Server               |                      |   |
| Analyse de conditions préalables                                                                                                    | TERMINÉ              |                      |   |
| Configuration de Microsoft Exchange Server                                                                                                    |                      |                      |   |
| Extension du schéma Active Directory                                                                                                    | TERMINÉ              |                      |   |
| L'opération d'installation d'Exchange Server est terminée.                                                                                                    |                      |                      |   |
| D:\>_                                                                                                    |                      |                      |   |
|                                                                                                    |                      |                      | ~ |

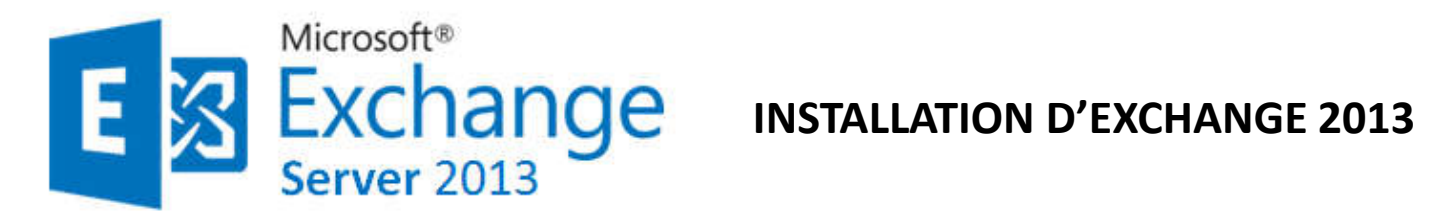

#### **DC: Domain Controler** <u>2<sup>ième</sup> commande</sup></u>

Setup.exe /PrepareAD /OrganizationName :" Nom de domaine« /IAcceptExchangeServerLicenseTerm

Donnez un nom à l'organisation par exemple Business Organisation si le domaine s'appelle Business.

| Administrateur : C:\Windows\system32                                                                                                    | CMD.exe                                                                                                    |
|----------------------------------------------------------------------------------------------------|----------------------------------------------------------------------------------------------------|
| <ul> <li>Exécution de la vérification des conditions Microsoft<br/>Analyse de conditions préalables</li> <li>Le programme d'installation va préparer l'organisation<br/>ide de « Setup /PrepareAD ». Aucun rôle de serveur Exco<br/>dans cette topologie. Après cette opération, vous ne<br/>serveurs Exchange 2007.</li> <li>Pour plus d'informations, visitez : http://technet.m:<br/>150&gt;/ms.exch.setupreadiness.NoE12ServerWarning.aspx</li> <li>Le programme d'installation va préparer l'organisation<br/>ide de « Setup /PrepareAD ». Aucun rôle de serveur Exco<br/>dans cette topologie. Après cette opération, vous ne<br/>serveurs Exchange 2010.</li> <li>Pour plus d'informations, visitez : http://technet.m:<br/>150&gt;/ms.exch.setupreadiness.NoE14ServerWarning.aspx</li> </ul> | Exchange Server<br>TERMINÉ<br>on pour Exchange 2013 à l'a<br>change 2007 n'a été détecté<br>pourrez plus installer de<br>icrosoft.com/library(EXCHG.<br>on pour Exchange 2013 à l'a<br>change 2010 n'a été détecté<br>pourrez plus installer de<br>icrosoft.com/library(EXCHG. |
| Configuration de Microsoft Exchange Server<br>Préparation de l'organisation<br>L'opération d'installation d'Exchange Server est term:<br>D:\>_                                                                                                    | TERMINÉ<br>inée.                                                                                                    |

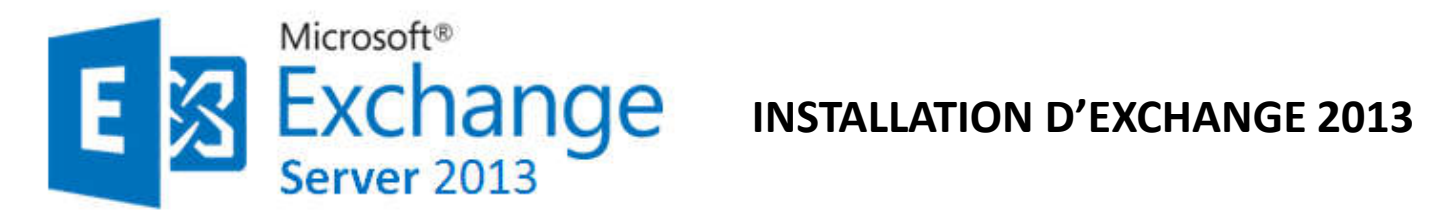

#### **DC: Domain Controler** <u>3<sup>ième</sup> commande</sub></u>

#### Setup.exe /PrepareAllDomains /IAcceptExchangeServerLicenseTerms

| Administrateur : C:\Windows\system32\CMD.exe                                                                                                    | _ <b>_</b> ×                          |   |
|----------------------------------------------------------------------------------------------------|---------------------------------------|---|
| D:\>Setup.exe /PrepareAllDomains /IAcceptExchangeServerLicenseT                                                                                                    | erms                                  | ^ |
| Bienvenue dans l'installation sans assistance de Microsoft Exch<br>Service Pack 1<br>Copie des fichiers<br>Copie du fichier terminée. Le programme d'installation va maint<br>des informations supplémentaires nécessaires à l'installation. | ange Server 2013<br>enant recueillir: |   |
| Exécution de la vérification des conditions Microsoft Exchange                                                                                                    | Server                                | ≡ |
| Analyse de conditions préalables                                                                                                    | TERMINÉ                               |   |
| Configuration de Microsoft Exchange Server                                                                                                    |                                       |   |
| Préparer la progression du domaine                                                                                                    | TERMINÉ                               |   |
| L'opération d'installation d'Exchange Server est terminée.                                                                                                    |                                       |   |
| D:∖>                                                                                                    |                                       |   |
|                                                                                                    |                                       | ~ |

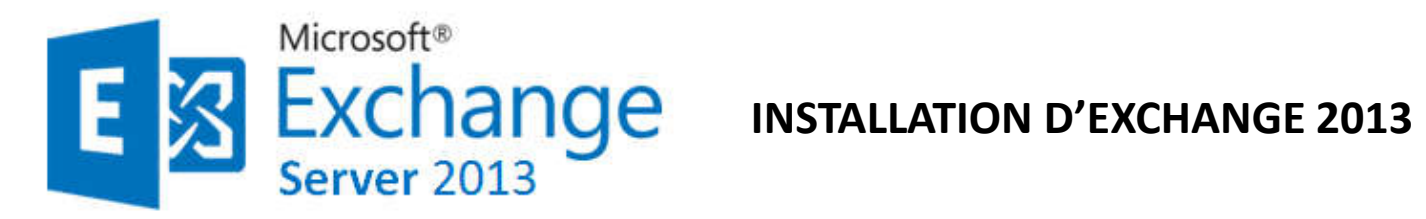

**DC: Domain Controler** 

Et pour finaliser cette étape redémarrer votre serveur.

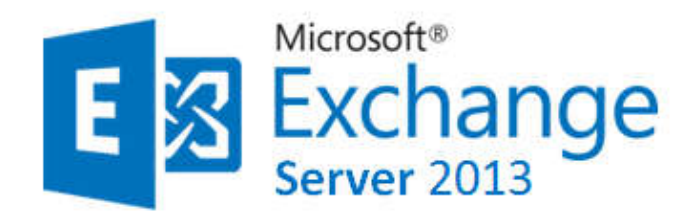

#### MBX : MailBox Rôle

Nous allons séparer les rôles Exchange sur plusieurs machines : Le serveur MBX (serveur de base de données de boîte aux lettres ) et le serveur CAS (Client Access Server). Le premier rôle à installer c'est le serveur rôle boîte aux lettres

Après la configuration de votre serveur et le rajouté au domaine

Avec la console PowerShell copier la commande suivante:

Install-WindowsFeature AS-HTTP-Activation, NET-Framework-45-Features, Web-Mgmt-Console, WAS-Process-Model, Web-Asp-Net45, Web-Basic-Auth, Web-Client-Auth, Web-Digest-Auth, Web-Dir-Browsing, Web-Dyn-Compression, Web-Http-Errors, Web-Http-Logging, Web-Http-Redirect, Web-Http-Tracing, Web-ISAPI-Ext, Web-ISAPI-Filter, Web-Lgcy-Mgmt-Console, Web-Metabase, Web-Mgmt-Console, Web-Mgmt-Service, Web-Net-Ext45, Web-Request-Monitor, Web-Server, Web-Stat-Compression, Web-Static-Content, Web-Windows-Auth, Web-WMI, Windows-Identity-Foundation, RPC-over-HTTP-proxy, RSAT-Clustering, RSAT-Clustering-CmdInterface, RSAT-Clustering-Mgmt, RSAT-Clustering-Powershell, Desktop-Experience

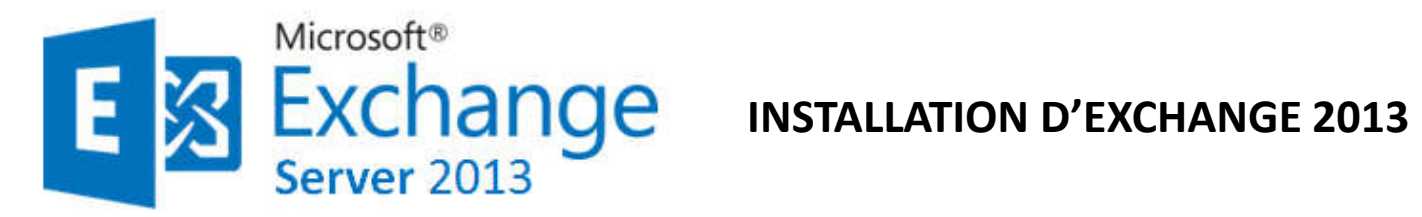

#### **MBX : MailBox Rôle**

| Administrateur : Windows Po                                                                                                    |                         |
|----------------------------------------------------------------------------------------------------|-------------------------|
| Windows PowerShell<br>Copyright (C) 2013 Microsoft Corporation. Tows droits réservés.<br>Démarrer l'installation<br>32 × Constant Constant Constant Constant Constant Constant Constant Constant Constant Constant Constant Constant<br>Constant Constant Const | ······ 1 =              |
| at-Comprezzion, Neb-Static-Content, Neb-Windows-Auth, Neb-HNI, Windowz-Identitu-Foundation, RPC-<br>ustering, RSAT-Clustering-CmdInterface, RSAT-Clustering-Mgmt, RSAT-Clustering-Powershell, Deskto                                                                                                    | ver-HTTP-proxy, RSAT-CI |
|                                                                                                    |                         |
|                                                                                                    |                         |
|                                                                                                    |                         |
|                                                                                                    |                         |
|                                                                                                    |                         |
|                                                                                                    | ~                       |

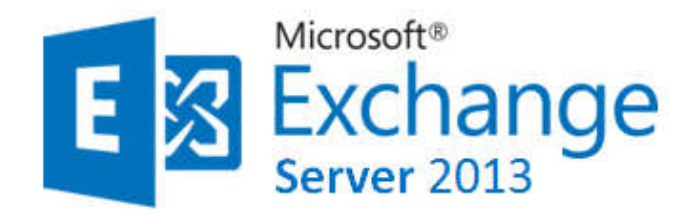

MBX : MailBox Rôle

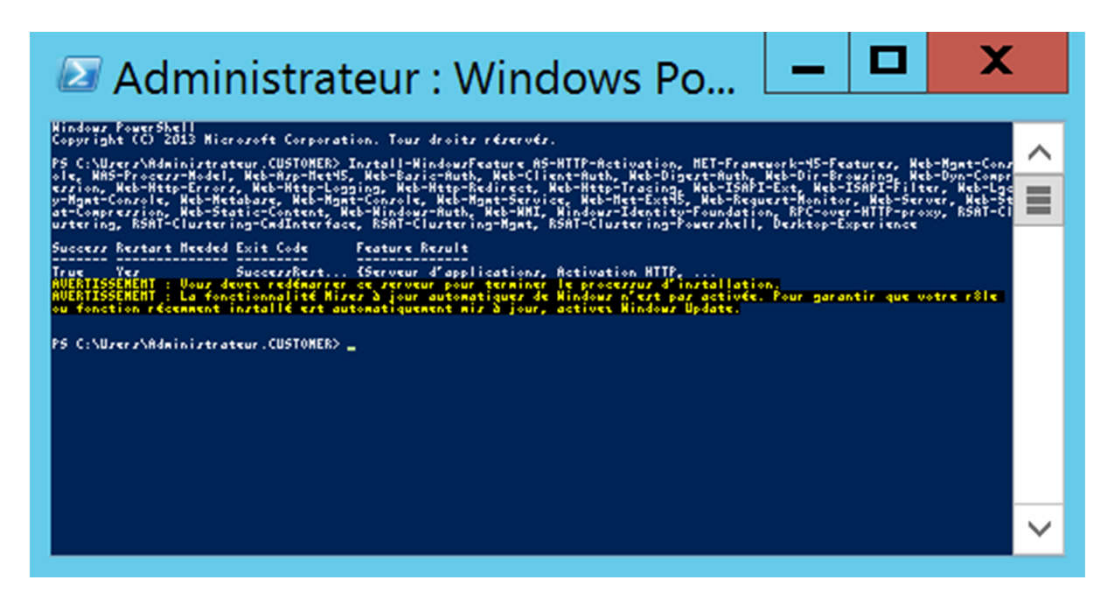

Enfin redémarrer votre serveur.

Avant de suivre vers l'installation d'exchange sur le MBX, faut il installer les utilitaires suivants :

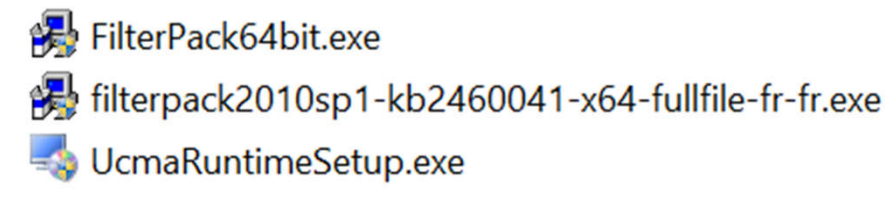

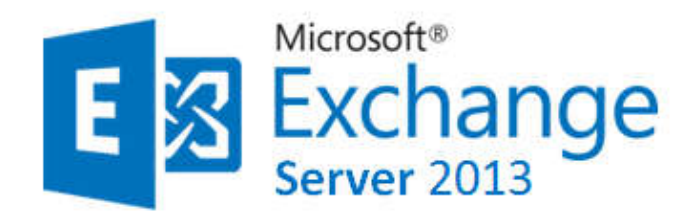

#### MBX : MailBox Rôle

FilterPack64bit.exe
Filterpack2010sp1-kb2460041-x64-fullfile-fr-fr.exe
UcmaRuntimeSetup.exe

#### Installer ces composants Microsoft un par un, et laisser les options par défaut.

Le filterpack va consister à pouvoir afficher dans un navigateur web des documents de type office sans avoir à disposer d'un office localement sur la machine. Cela va nous permettre de gagner énormément de temps.

Il faudra installer également UcmaRuntimeSetup pour United Communication ça sert entre autre à utiliser Microsoft Exchange pour faire de la téléphonie sur IP.

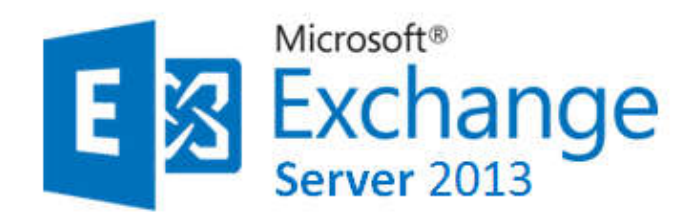

#### MBX : MailBox Rôle

#### insérer l'iso d'Exchange 2013 sur votre machine et lancer le

Select one of the following options:

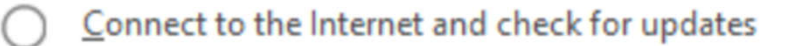

Don't check for updates right now

#### **Cocher Mailbox role**

#### Server Role Selection

La dernière option s'avère importante puisque nous aurons besoin de RPC (Remote Protocol Control) sur http par exemple, du serveur web IIS.

#### Select the Exchange server roles you want to install on this computer:

- Mailbox role
- Client Access role
- Management tools
- Edge Transport role
- Automatically install Windows Server roles and features that are required to install Exchange Server

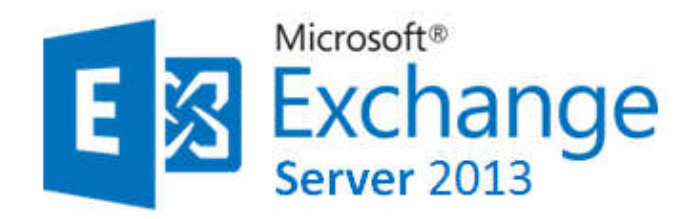

MBX : MailBox Rôle

Cliquer sur installer

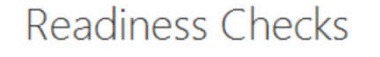

The computer will be checked to verify that setup can continue.

Prerequisite Analysis

100%

Après cela, c'est la vérification des pré-requis (cités plus haut), s'assurer qu'ils ont été bien mis en place

E 🛛 Exchange

install

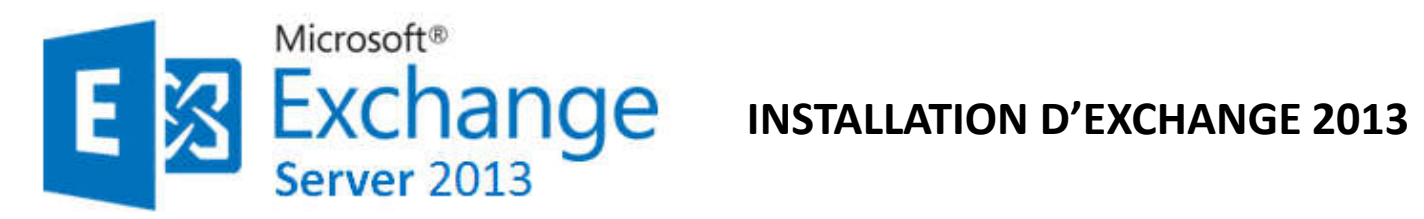

**MBX : MailBox Rôle** 

Voila l'installation se termine, faut il redémarrer la machine et Exchange Mailbox rôle est installé sur le MBX

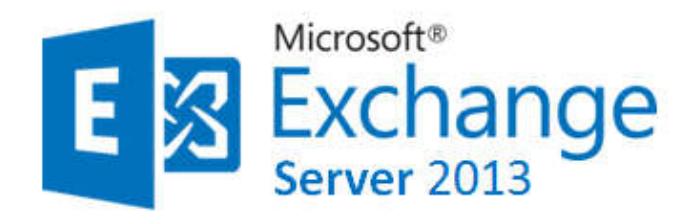

**CAS : Client Access Rôle** 

Après la configuration de votre serveur et avec la console PowerShell copier la commande suivante:

Install-WindowsFeature AS-http-Activation, NET-Framework-45-Features, Web-Mgmt-Console, WAS-Process-Model, Web-Asp-Net45, Web-Basic-Auth, Web-Client-Auth, Web-Digest-Auth, Web-Dir-Browsing, Web-Dyn-Compression, Web-http-Errors, Webhttp-Logging, Web-http-Redirect, Web-http-Tracing, Web-ISAPI-Ext, Web-ISAPI-Filter, Web-Lgcy-Mgmt-Console, Web-Metabase, Web-Mgmt-Console, Web-Mgmt-Service, Web-Net-Ext45, Web-Request-Monitor, Web-Server, Web-Stat-Compression, Web-Static-Content, Web-Windows-Auth, Web-WMI, Windows-Identity-Foundation, RPCover-HTTP-proxy, RSAT-Clustering, RSAT-Clustering-CmdInterface, RSAT-Clustering-Mgmt, RSAT-Clustering-PowerShell, Desktop-Experience

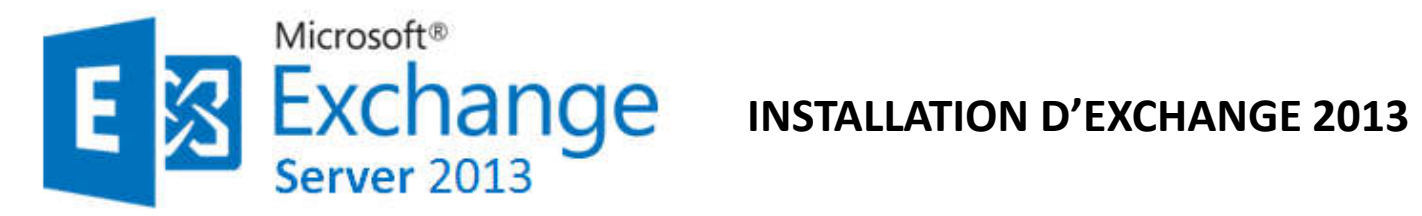

**CAS : Client Access Rôle** 

| 🖉 Administrateur : Windows Po 🗕 🗖 🗙                                                                                                    |        |
|----------------------------------------------------------------------------------------------------|--------|
| Hindows PowerShell<br>Copyright (C) 2013 Microsoft Corporation. Tous droits réservés.                                                                                                    |        |
| PS C:\Users\Administrateur.CUSTOMER> Install-WindowsFeature AS-http-Activation, NET-Framework-YS-Features, Web-Mgmt-Cons<br>ole, WAS-Process-Model, Web-App-HetYS, Neb-Basic=Auth, Neb-Client-Auth, Web-Digest-Auth, Neb-Dig-Browsing, Web-Dyn-Compr<br>Juliateur - State - State - |        |
| ordight-Console, Heb-Hetabase, Neb-Mint-Console, Neb-Mint-Service, Neb-Met-Extig, Neb-Request-Monitor, Neb-Server, Neb-St<br>at-Compression, Neb-Static-Content, Neb-Mint-Ouss-Ruth, Neb-MMI, Nindows-Identity-Foundation, RPC-over-HTTP-proxy, RSAT-Cl<br>wyterion, RSAT-Clusterion-CadInterface, RSAT-Clusterion-Manues Shell, Direkton-Everience                                                                                                    |        |
| Success Restart Needed Exit Code Feature Result                                                                                                    |        |
| True Yes SuccessRest (Serveur d'applications, Activation HITP,<br>AUERTISSEMENT : Vous devez redémarrer ce serveur pour terminer le processus d'installation.<br>AUERTISSEMENT : La fonctionnolité Mires à jour automatiques de Windows n'est pas activée. Pour garantir que votre r®le<br>ou fonction récemment installé est automatiquement mis à jour, activez Windows Update.                                                                                                    |        |
| PS C:\Uzerz\Administrateur.CUSTOMER>                                                                                                    |        |
|                                                                                                    |        |
|                                                                                                    |        |
|                                                                                                    |        |
|                                                                                                    |        |
|                                                                                                    |        |
|                                                                                                    |        |
|                                                                                                    |        |
|                                                                                                    |        |
|                                                                                                    |        |
|                                                                                                    |        |
|                                                                                                    |        |
|                                                                                                    | $\sim$ |

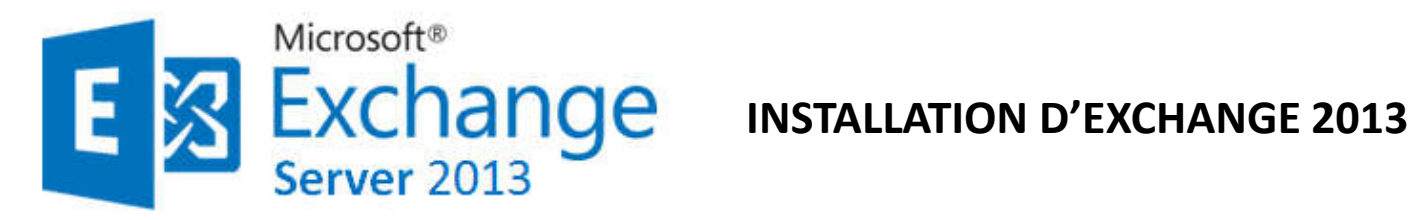

**CAS : Client Access Rôle** 

installer le composant microsoft suivant:

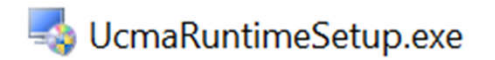

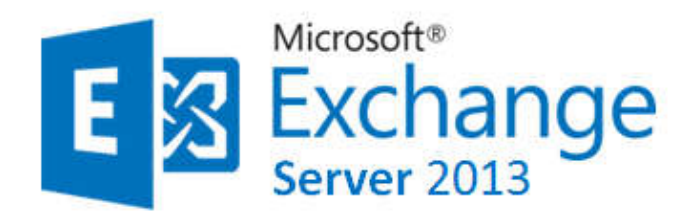

**CAS : Client Access Rôle** 

lancer l'iso d'Exchange.

Suivre les mêmes étapes précédentes, seulement vous cochez <u>l'option Client Access</u> <u>Rôles lors de l'installation</u>

# Server Role Selection

Select the Exchange server roles you want to install on this computer:

Mailbox role

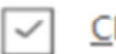

Client Access role

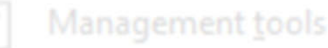

Edge Transport role

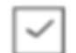

Automatically install Windows Server roles and features that are required to install Exchange Server

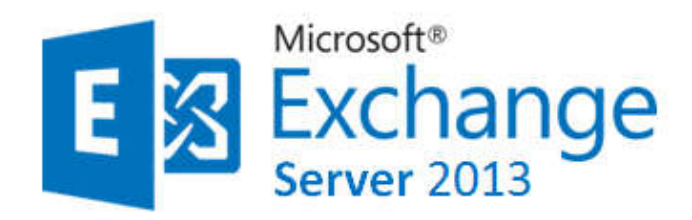

#### **CAS : Client Access Rôle**

Il faut redonner le même nom au niveau de l'organisation .

#### <u>N.B:</u>

Il est nécessaire de préciser ici que si l'installation du server MailBox a été totalement effectuée au préalable, il n'est pas nécessaire de renommer l'organisation puisque cela figurera automatiquement dans l'active directory et même certains messages d'erreur et de warning lors du checking n'apparaîtront plus puisque les différents composants demandés par Microsoft ont été installés sur le serveur Mailbox.

C'est donc dans le cas où les deux installations ont été lancés simultanément qu'on est obligés de renommer .

Redémarrer votre serveur dès que vous terminez l'installation.

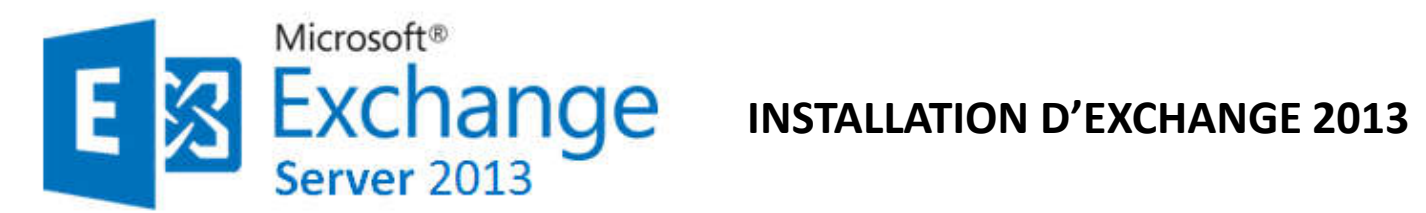

Pour la bonne réception et envoi des mails, il faut ajouter le serveur de messagerie dans le DNS du serveur principal. Il s'agit d'un enregistrement de type MX.

| à                                    | Pro                                                                | priétés de · BO01-COM                                                           | ? X                 |         |       |          |
|--------------------------------------|--------------------------------------------------------------------|---------------------------------------------------------------------------------|---------------------|---------|-------|----------|
| Gestionnaire de serve                | ur • DNS Serveur de messagerie (MX) Sé                             | curité                                                                          |                     | • 🕲   🖡 | Gérer | Outils / |
|                                      | Hôte ou domaine enfant :                                           |                                                                                 |                     |         |       |          |
| SERVEURS                             | BO01-COM                                                           |                                                                                 |                     |         |       |          |
| I ableau de bord     I ous les serve | Par défaut, DNS utilise le nom de                                  | e domaine parent lors de la création d'un enre                                  | gistrement          |         |       |          |
| Serveur local                        | de courrier Exchange. Vous pou<br>plupart des déploiements, le cha | vez spécifier un nom d'hôte ou d'enfant mais<br>mp ci-dessus est conservé vide. | dans la             |         |       |          |
| Tous les serveurs                    | New de descrite els terrent au                                     | IS CODNI -                                                                      |                     |         |       |          |
| AD DS                                | BO01-COM best-ouestern sig                                         | ame (FQDN) :                                                                    |                     |         |       |          |
| TI DHCP Fichier Action Affichage ?   |                                                                    |                                                                                 |                     |         |       |          |
| 🔮 DNS < 🗢 🔿 🖄 🛅 💥 🖼 🖬 🛔              | Nom de domaine pleinement que                                      | lifié (FQDN) pour le serveur de messagerie :                                    |                     |         |       |          |
| Service & DNS Nom                    | bo01-com.best-ouestem.sio.                                         | F                                                                               | arcourir            |         |       |          |
| ■ Service ▲ BO01-AD01                | Priorité du serveur de messageri                                   |                                                                                 |                     |         |       |          |
| Journaux globaux                     | 10                                                                 |                                                                                 |                     |         |       |          |
| b S msdcs.best-ouesterr              |                                                                    |                                                                                 |                     |         |       |          |
| best-ouestern.sio                    | nUnsZones                                                          |                                                                                 |                     |         |       |          |
| Zones de recherche invei (identii)   | nszones                                                            |                                                                                 |                     |         |       |          |
| Points d'approbation                 | que au dossier parent                                              |                                                                                 |                     |         |       |          |
| Redirecteurs conditionne             | que au dossier parent                                              |                                                                                 |                     |         |       |          |
| (identii                             | que au dossier parent                                              | OK Angular Angliquer                                                            | Aida                |         |       |          |
| (identii                             | que au dossier parent                                              | Annuler Appliquer                                                               | (00:00              |         |       | <u></u>  |
| (identii                             | que au dossier parent) Hôte (A)                                    | 10.1.1.2                                                                        | 10/04/2014 17:00:00 |         |       |          |
| (identi                              | que au dossier parent) Hôte (A)                                    | 10.1.1.1                                                                        | 24/04/2014 10:00:00 |         |       |          |
| bo01-a                               | d01 Hôte (A)                                                       | 10.1.1.1                                                                        | statique            |         |       |          |
| B001-                                | AD02 Hôte (A)                                                      | 10.1.1.2                                                                        | statique            |         |       |          |
| B001-0                               | COM Hôte (A)                                                       | 10.1.1.5                                                                        | statique            |         |       |          |
| B001-0                               | COM Serveur de messagerie (MX                                      | [10] bo01-com.best-ouestern.sio.                                                | statique            |         |       |          |
| B001-I                               | MC01 Hôte (A)                                                      | 10.1.1.7                                                                        | 27/03/2014 12:00:00 |         |       |          |
| B001-3                               | SQL Hôte (A)                                                       | 10.1.1.3                                                                        | 24/04/2014 10:00:00 |         |       |          |
| B002-/                               | AD02 Hôte (A)                                                      | 10.2.1.1                                                                        | statique            |         |       |          |
|                                      |                                                                    |                                                                                 |                     |         |       |          |
|                                      |                                                                    |                                                                                 | 1                   |         |       |          |
|                                      |                                                                    |                                                                                 |                     |         |       |          |
|                                      |                                                                    |                                                                                 |                     |         |       |          |
|                                      |                                                                    |                                                                                 |                     |         |       | P> 93    |

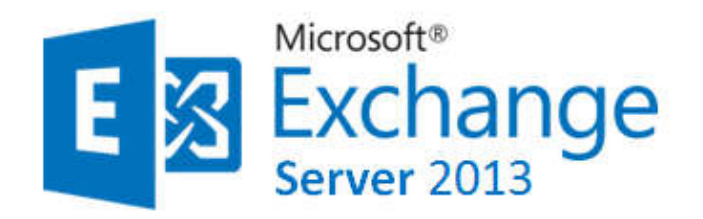

Pour pouvoir manager votre Exchange

*Vous allez connecter via internet explorer à la console d'administration centrale* 

d'exchange avec le lien suivant: https://cas/ecp (https://Nom de serveur cas/ecp)

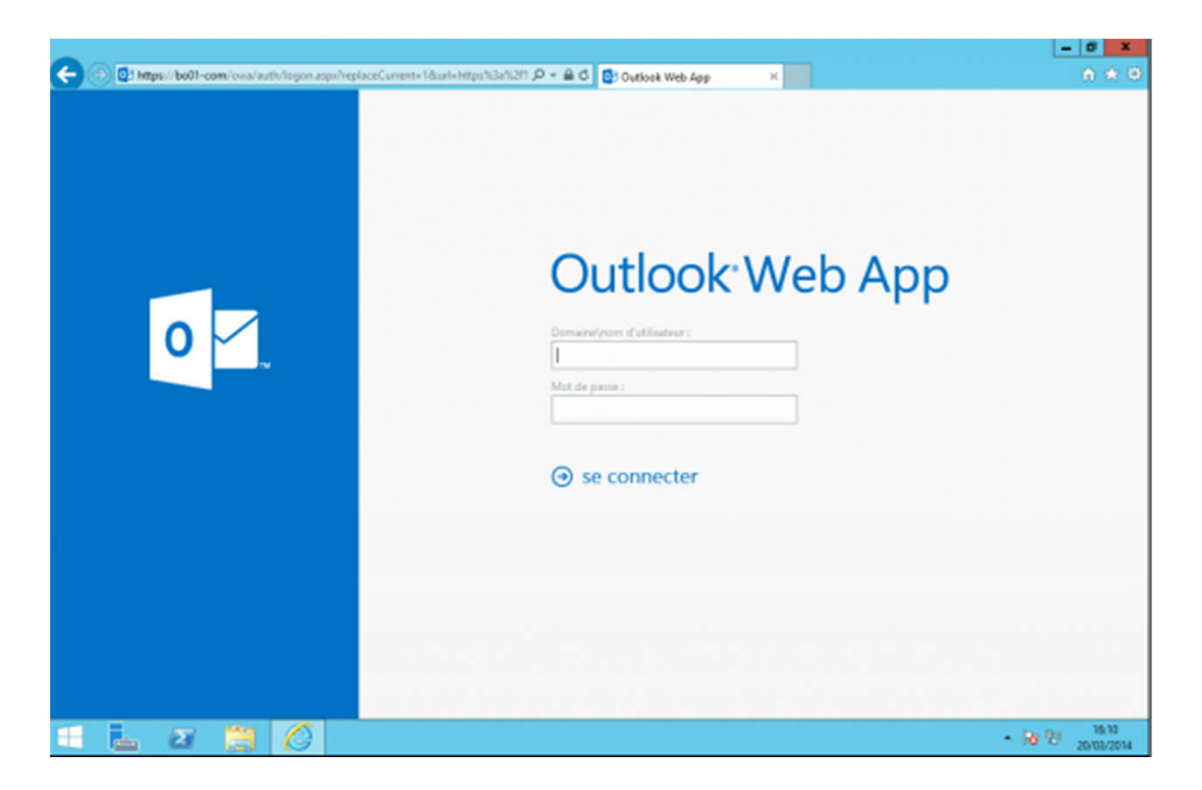

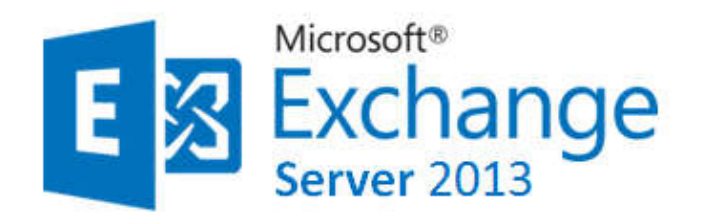

#### Pour pouvoir manager votre Exchange

#### La console d'administration centrale d'exchange

Il permet de faire des tâches d'administration au niveau utilisateur; par exemple : créer et utiliser une signature , créer des règles afin de trier les mails automatiquement, changer le mot de passe utilisateur.

(attention car cette modification du mot de passe changera aussi le mot de passe dans l'active directory).

Les utilisateurs ont la possibilité d'accéder à leurs mails même lorsqu'ils n'ont plus internet (que les anciens mails) grâce au mode Offline Access; les mails sont gardés en cache sur le poste utilisateur pour qu'ils puissent les consulter.

Ce mode est activé par défaut; Il n'est pas compatible avec tous les navigateurs.

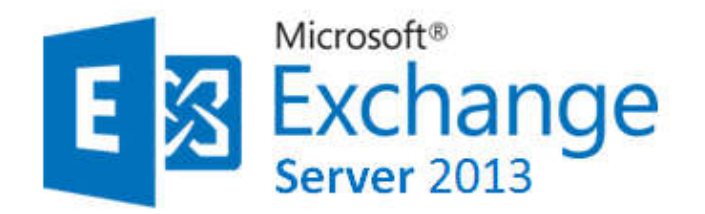

#### COMPATIBILITE DES NAVIGATEURS Web

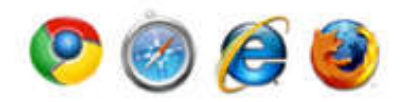

| Exchange Server 2010 SP3          | Exchange Server 2013<br>CU1, CU2  |
|-----------------------------------|-----------------------------------|
| Internet Explorer 7 ou ultérieure | Internet Explorer 8 ou ultérieure |
| Firefox 12 ou ultérieure          | Firefox 12 ou ultérieure          |
| Chrome 18 ou ultérieure           | Chrome 18 ou ultérieure           |
| Safari 5.0 ou ultérieure          | Safari 5.0 ou ultérieure          |

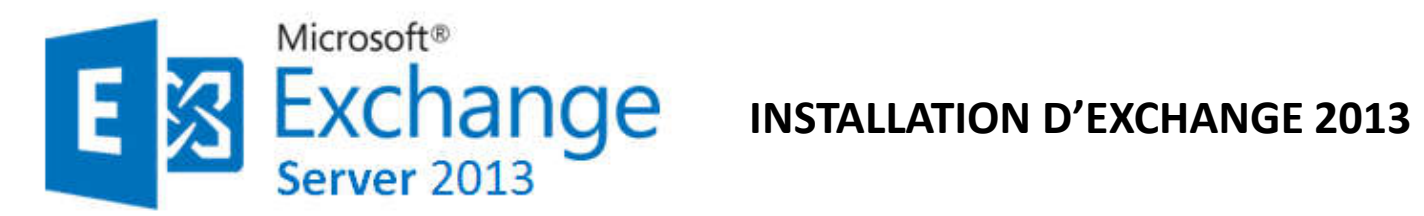

#### Pour pouvoir manager votre Exchange

| ENTREPRISE OFFICE 365   |                        |                           |                                | Administrateur 💌 📍                                                               |
|-------------------------|------------------------|---------------------------|--------------------------------|----------------------------------------------------------------------------------|
| Centre d'administra     | ition Exchange         |                           |                                |                                                                                  |
| Destinataires           | Boites aux lettres Gro | upes Ressources Contacts  | Partagé Migration              |                                                                                  |
| utorisations            | +. / =. 0.0            |                           |                                |                                                                                  |
| estion de la conformité | NON D'APTICHAGE        | TYPE DE BOITE AUX LETTRES | ADRESSE DE MESSADERIE          |                                                                                  |
| rganisation             | Administratura         | Utiliation                | Administrateur@itconnect.local | Administrateur                                                                   |
| stection                |                        |                           |                                | Bolte aux lettres utilisateur                                                    |
| x de messagerie         |                        |                           |                                | Administrateur@itconnectlocal<br>Taxe:                                           |
| ole                     |                        |                           |                                | Office :<br>Telléphone professionnel :                                           |
| siers publics           |                        |                           |                                | Fonctionnalités téléphoniques et vocales                                         |
| agerie unifiée          |                        |                           |                                | Messagerie anifide : Désactivé<br>Activer                                        |
| eurs                    |                        |                           |                                | Périphériques mobiles<br>Orésactiver ActiveSync Exchange<br>Adlicher les détails |
| ride                    |                        |                           |                                | Archive locale                                                                   |
|                         |                        |                           |                                | Archivage en cours : Décactivé<br>Activer                                        |
|                         |                        |                           |                                | Blocage sur place                                                                |
|                         |                        |                           |                                | Untilisateur ne présente aucun blocage                                           |
|                         |                        |                           |                                | Connectivité de messagerie                                                       |
|                         |                        |                           |                                | Outlook Web App : Activé<br>Décactiver ( Mitcher les détails                     |
|                         |                        |                           |                                | Déplacer une boîte aux lettres                                                   |

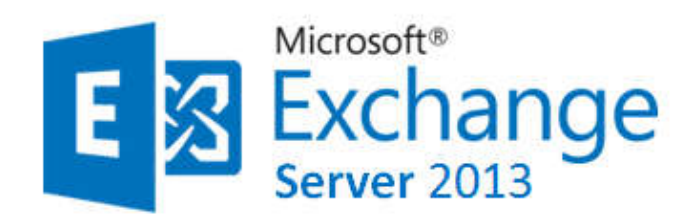

Pour pouvoir manager votre Exchange

Depuis la version 2013, il a été renommé ECP C'est une plateforme hébergé par une page web; toutes les opérations d'administration habituelles sont réalisables à partir de cette interface graphique.

Pour des opérations plus poussées, il va falloir passer par du powershell.

Il est à noter qu'exchange possède son propre powershell : Exchange Management Shell ; il est installé en même temps que les autres outils de gestion.

Les actions effectuées depuis l'interface graphique (ECP) sont traduites en powershell en arrière plan afin de pouvoir être exécutées.

#### **Quelques exemples :**

•Ci-dessous quelques commandes pouvant être exécutés depuis le powershell : New-MailboxDatabase -Name NameDatabase -Server NomServeur Permet de creer une nouvelle base de données sur le serveur Mailbox de notre choix Enable-Mailbox -Identity domain\NameUser -Database NameDatabase Permet de mettre un utilisateuur dans une database spécifique

# *Généralement , il est plus simple de créer les databases depuis l'ECP en allant dans l'onglet "Server" puis "databases*

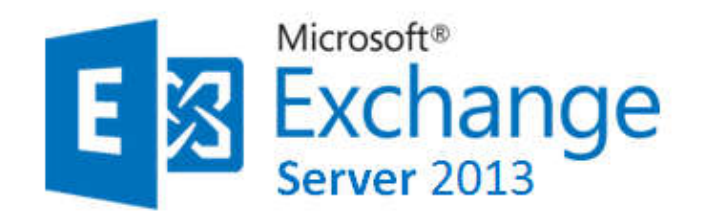

**OWA** : des mails en internes : mise en place et tests

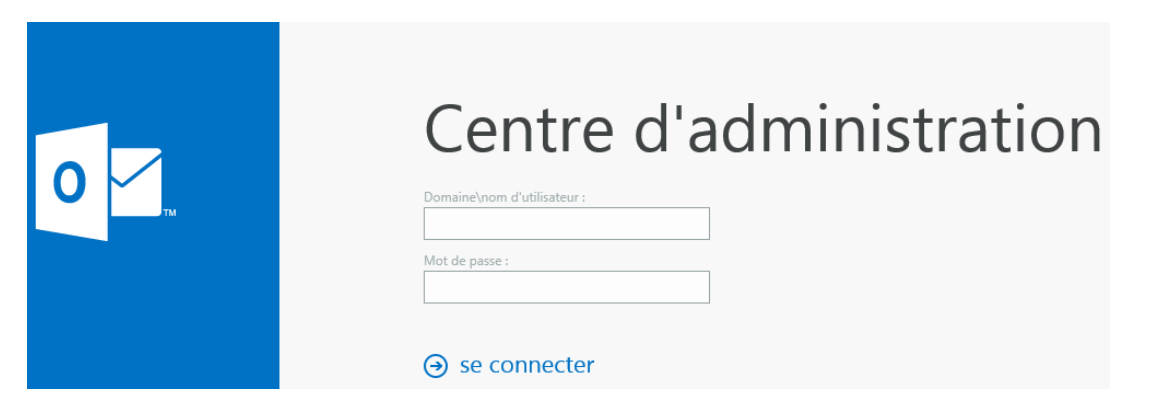

Rendez-vous sur : https://www.sylvaincoudeville.fr/2015/03/les-bases-dune-bonneconfiguration-exchange-partie-2/

- Une fois connecté à l'ECP l'onglet « Flux de messagerie » puis « Domaines acceptés »
- « Domaine faisant autorité »
- Stratégie d'adresse de messagerie
- Créer toutes les adresses de messagerie de nos utilisateurs
- Création des comptes de messagerie

<u>Le test de messagerie :</u> Pour cela, avec 2 machines, il vous suffit de vous connecter à https://fqdn/owa avec votre login et mot de passe et envoyez-vous des mails <u>en interne</u> !

#### Configuring MS Exchange Server 2013/2016 Unified Messaging with 3CX Phone System

| Enterprise Office 365                |                                                       |                                                                                                    |                                                        | Administrator 👻 📍 👻 |
|--------------------------------------|-------------------------------------------------------|----------------------------------------------------------------------------------------------------|--------------------------------------------------------|---------------------|
| Fuchanan admin as                    | (                                                     | 💿 UM Dial Plan - Google Chrome                                                                                                    |                                                        | $\neg$              |
| Exchange admin ce                    | enter                                                 | איון אין אין אין אין אין אין אין אין אין אי                                                                                                    | owmcid=5&ReturnObjectType=1                            |                     |
| recipients                           | UM dial plans UM IP gateways                          | new UM dial plan                                                                                                    | Helj                                                   |                     |
| permissions                          | Unified Messaging dial plans define the format for te | Use UM dial plans to manage the UM features for a group of users who are enabled for voice mail.<br>Learn more                                          | ,<br>[                                                 | Learn more          |
| organization                         | NAME                                                  | *Name:<br>3CX Phone System                                                                                                    |                                                        |                     |
| mail flow                            |                                                       | *Extension length (digits):<br>3                                                                                                    | Enter the number of digits<br>in the telephone numbers |                     |
| mobile                               |                                                       | *Dial plan type:                                                                                                    | assigned to your users.                                |                     |
| public folders                       |                                                       | *VoIP security mode:                                                                                                    | E                                                      |                     |
| unified messaging 1                  |                                                       | Unsecured                                                                                                    |                                                        |                     |
| servers                              |                                                       | *Audio language:<br>English (United States)                                                                                                    |                                                        |                     |
| hybrid                               |                                                       | *Country/Region code:<br>49                                                                                                    |                                                        |                     |
|                                      |                                                       | After you click Save, select this dial plan and click Edit to<br>configure dial codes, Outlook Voice Access, voice mail settings,<br>and dialing rules. |                                                        |                     |
| https://192.168.3.151/ecp/UnifiedMes | saging/UMDialPlan.aspx?showhelp=false#                |                                                                                                    | save cancel                                            |                     |

https://www.3cx.com/docs/exchange-server-2013-config/

https://www.3cx.com/phone-system/download-phone-system/

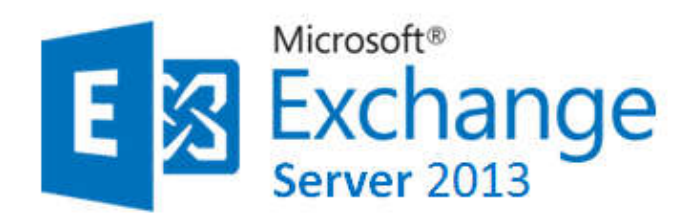

**Exchange et Haute disponibilité des bases de données** 

Configuration d'Exchange et Haute disponibilité des bases de données *Bien s'assurer que tous les serveurs passent la même version identique au même moment*.

Pour vérifier que notre messagerie fonctionne il faut aller sur outlook web access <u>https://localhost/owa/auth.owa</u> et s'envoyer un mail.

Si ça marche, cela signifie tout simplement que notre owa (outlook web access) fonctionne correctement en interne. *Pour envoyer à d'autres groupes, il faudrait les rajouter dans l'active directory.* 

*Pour créer des bases de données hautement disponibles , il faut créer un groupe de disponibilité de BDD .* 

#### CNIRDNUSE Office 365

#### Centre d'administration Exchange

| delingues.                | serveurs bases de da        | nnées <mark>grou</mark> | on 🔥 daporibilité          | abe la pe | me ce dur time. | répertures vituels certificats                                    |
|---------------------------|-----------------------------|-------------------------|----------------------------|-----------|-----------------|-------------------------------------------------------------------|
| autorioations             |                             |                         |                            |           |                 |                                                                   |
| geition de la conformité. | + / = 23                    |                         |                            |           |                 |                                                                   |
| omacsation                | NDM                         | ACTIF SUBJE-            | SERVELIRS DIDITES DE CO.,. | 573501    | NOVBRE DECORE.  |                                                                   |
| With States and           | 8000                        | SRV-MBX1                | S/CV-M8XI                  | Meetik    | 0               | Maillaux Database 1336618540                                      |
| protection                | Maillow Datasase 1106018540 | STU-MIC                 | SEV-MIDO                   | Monté     | ¢.              | Wallow Octobase 10 Stelling Mo                                    |
| flu: de messagese         | Mailword atokasa 202607135  | GRV, MRX1               | (CV-MBX)                   | Monti     | 0               | Serveurs<br>serv.metro                                            |
| mobile                    |                             |                         |                            |           |                 | Copies de base de connées                                         |
| toisier) publici          |                             |                         |                            |           |                 | Malbor Disature 1936/1854/X/RV-M822<br>Acif Marke                 |
| measgere unlike           |                             |                         |                            |           |                 | Dan de l'orden de contenu : FalledArdEurgenden<br>Michae bezdékek |
| serveurs                  |                             |                         |                            |           |                 |                                                                   |
| hybride                   |                             |                         |                            |           |                 |                                                                   |
| 0.035                     |                             |                         |                            |           |                 |                                                                   |

- 40

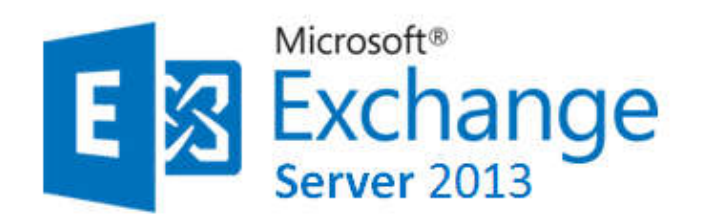

Exchange et Haute disponibilité des bases de données

# *Il faut créer deux bases de données et surtout avoir deux serveurs de base de données.*

On va donc avoir une base de données de production qui sera répliquée en temps réel sur un autre serveur Mailbox du réseau ce qui fait qu'en cas de panne, on pourra basculer d'une base de données à une autre.

Pour mettre en place le DAG (Database Availibility Group ou Groupe de disponibilité de base de données), on s'appuie sur la technologie Cluster/Microsoft Windows 2012.

Pour ce faire, il faut donc configurer un cluster 2012 serveur.

Le cluster c'est le DAG et les nœuds, se sont les membres du DAG.

#### Pré-requis pour la mise en place d'un cluster

Disposer d'un serveur qu'on doit faire serveur témoin dans le réseau.

Sur ce serveur témoin, il y aura un partage qui va servir de témoin de bon fonctionnement de mon cluster.

Sur ce serveur qui est forcément un serveur membre qui n'est pas un contrôleur de domaine et qui n'est pas un serveur mailbox qui fait partie du DAG, il faut aller dans Utilisateurs et Groupes locaux et dans les admins il faut rajouter le groupe admin du domaine qui doit y être déjà mais aussi le groupe Global business Exchange Trusted exchange Subsystem.

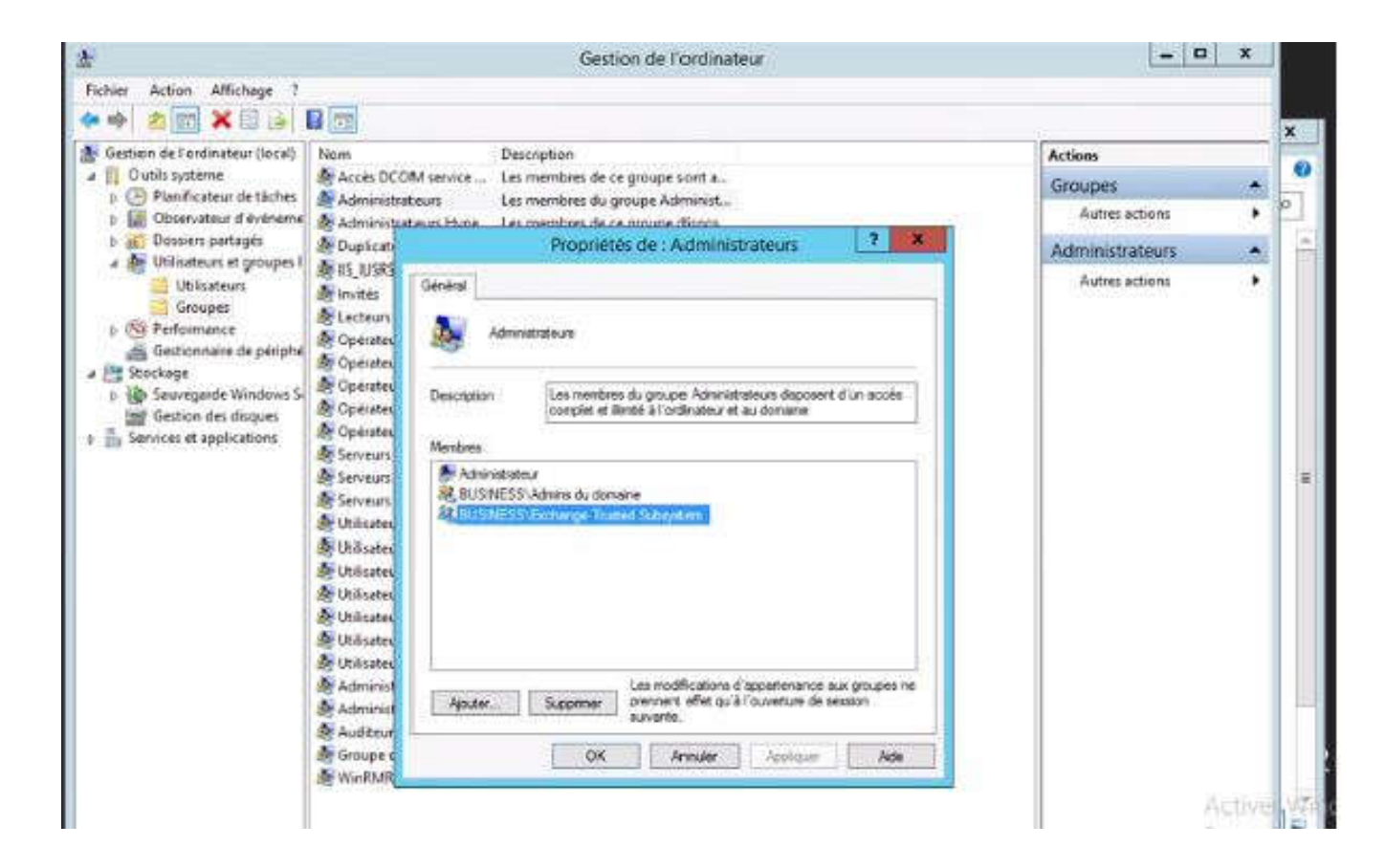

#### <u>Seconde étape : On va s'assurer que sur l'ordinateur il y ait le service server de fichier</u> qui soit installé.

On va ensuite aller sur le contrôleur de domaine et sur celui-ci créer un compte d'ordinateur. Il faut ensuite aller dans Affichage > Fonctionnalités avancées, regarder les propriétés et dans l'onglet sécurité ajouter les comptes ordinateurs de mes deux serveurs MBX en leur donnant le contrôle total sur l'objet DAG.

Toutes ces différentes étapes sont extrêmement importantes pour que le DAG puisse fonctionner correctement sinon lorsque nous allons monter le service DAG sur Exchange cela ne fonctionnera pas. Donc il est important de bien faire les étapes les unes après les autres.

Nous allons monter dans notre console exchange notre premier cluster DAG.

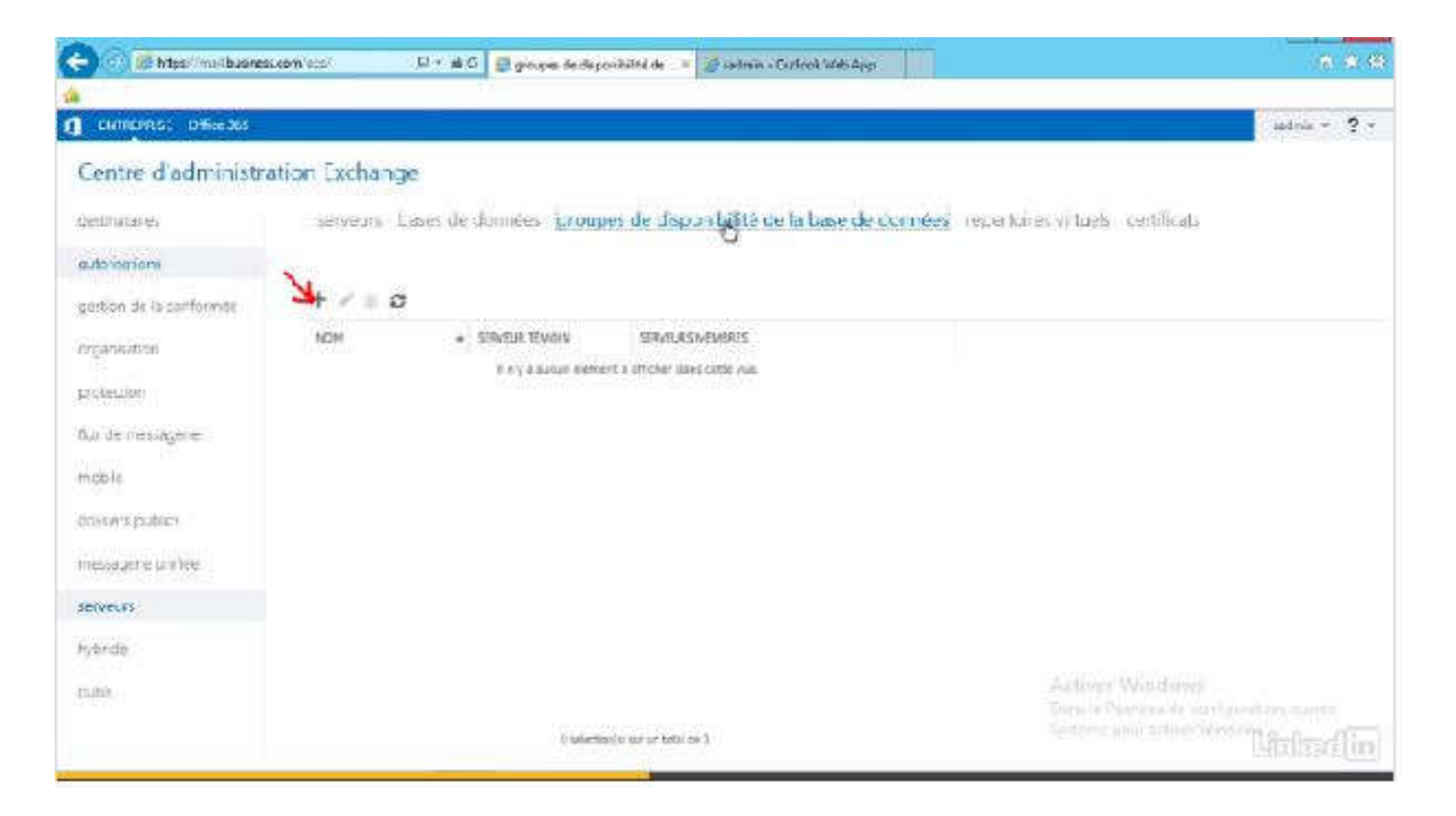

#### <u>Cliquez sur le + ></u>

|                                                                                                    |                                       | 🖉 Groupe de disponibilité de base de données                                                                                                    | Internet Ex                                                                                                    |                                                | 10        |     |
|----------------------------------------------------------------------------------------------------|---------------------------------------|----------------------------------------------------------------------------------------------------|----------------------------------------------------------------------------------------------------|------------------------------------------------|-----------|-----|
| ENTRUPRIST Office MS                                                                                                    |                                       | C Htps://maibusnes.com/era/DiMent/NewDAs.pps                                                                                                    | nala=1+3r046458000aumod 🗎                                                                                                    |                                                | adala 🗎   | ? - |
| Centre d'administra                                                                                                    | tion Exchange                         | nouveau groupe de disponibilité de base                                                                                                    | e de données                                                                                                    |                                                |           |     |
| dostinazores<br>autoresitorei<br>goster de la conformité<br>erganitation<br>pertansen<br>flux de messagerie<br>mobile<br>dossen publics<br>messagerie vertiee<br>serveure | serveurs leases de<br>+ 2/ 0 €<br>ном | *Nor du groupe de deposibilité de la base de connéter<br>aug01<br>Terme a tilrecht<br>(sectors<br>Répettors tomos)<br>(cVdajUT<br>Adreue II de prope de deposibilité de base de<br>derrocht<br>//<br>(une de norme fl<br>1921631100 | Un DAIS-duit Pro-articlust &<br>and we phone and other<br>Pritorial scent officer a<br>possible on ON Unises or<br>change promotioner les<br>extrans Pro-ou DMA<br>En smolt plus | oires vinuels - sertificato                    |           |     |
| overale<br>overale                                                                                                    |                                       |                                                                                                    | ( ) arrestor                                                                                                    | Actives Wendows<br>Data is familiar as replace | and daves |     |

# Affectez une adresse IP libre du réseau de clustering. Après avoir créé, on enregistre et nous devons avoir un « truc de ce genre » :

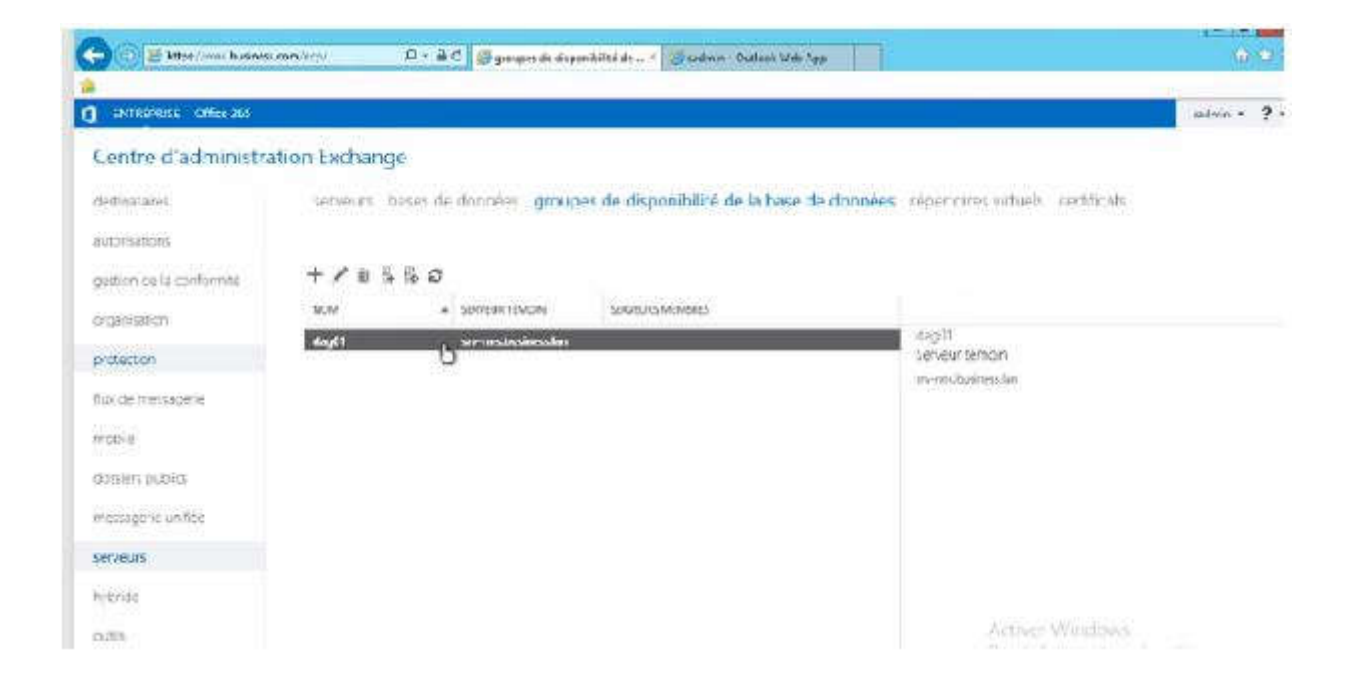

#### Ajoutez ensuite des membres au cluster donc MBX1 et MBX2.

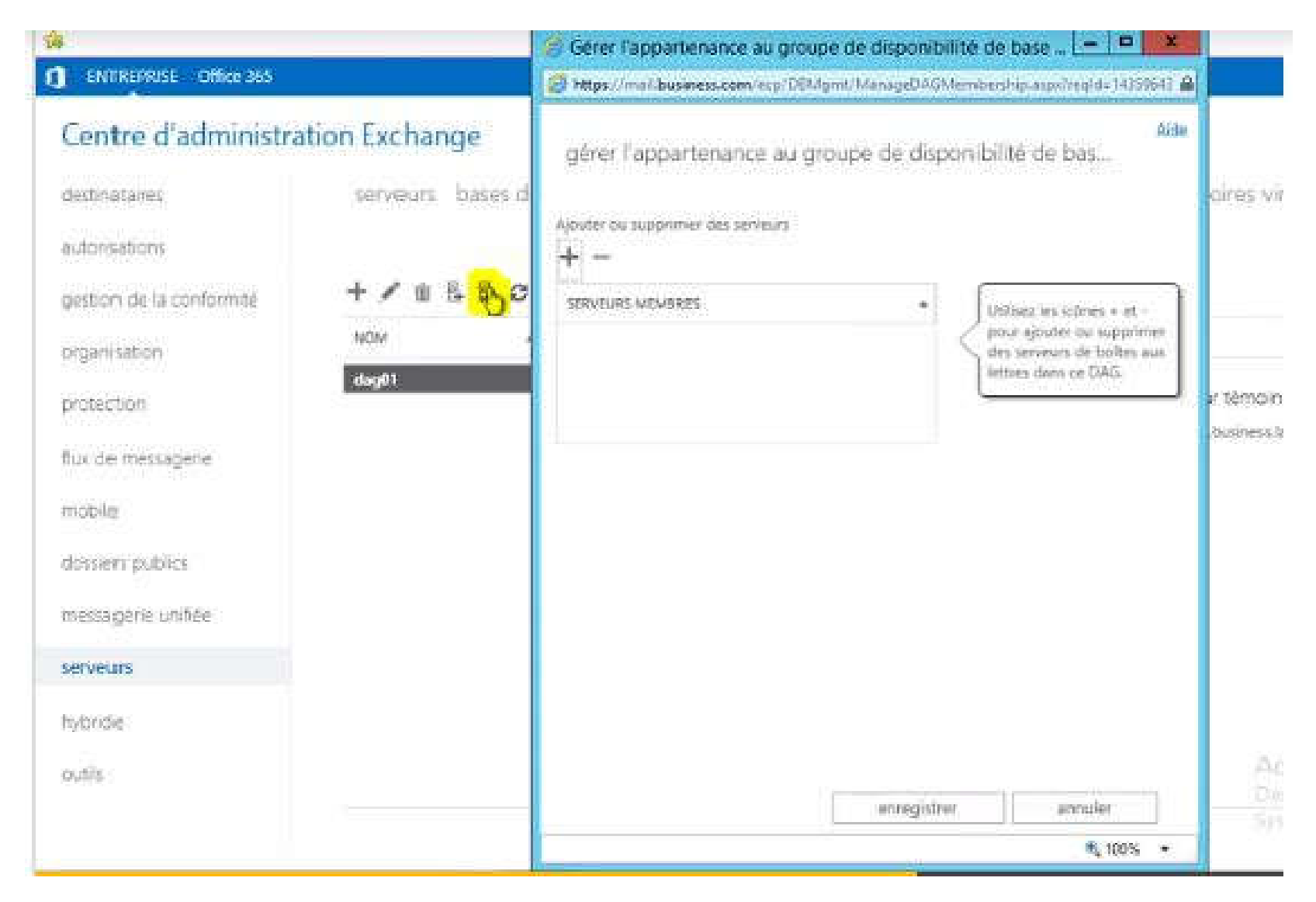

#### Il nous faut au minimum deux serveurs MBX pour faire un cluster.

|                                                              |                  | 🧐 Gé     | rer l'appartenai           | nce au groupe de disponibil                                        | ité de base 💻 🗖                         |
|--------------------------------------------------------------|------------------|----------|----------------------------|--------------------------------------------------------------------|-----------------------------------------|
| ENTREPRISE Office 365                                        |                  | 10 Mi    | ps://minil.business.       | com/ecp/DBMgmt/ManageDA(0),t                                       | embership-aspvinegid=1435               |
| Centre d'administr                                           | ation Exchange   | g        | Sélectio Sélectio Sélectio | inner un serveur - Internet Ex<br>islness.com/exp/Pickers/Mailbor5 | ploter 🗖 🗖 📷<br>erverPickeForklange046h |
| destinatavet                                                 | serveurs bases o | i<br>Not | NOM                        | + VERSION                                                          | GROUPE DE                               |
| autorisations                                                |                  | 1        | SRV-MBX 1                  | Version 15.0 (Build 847.)                                          | 2)                                      |
| gestion de la conformité                                     | + / w & & & c    |          | SRV-MB0C2                  | Version 15.0 (Build 847.3                                          | 2)                                      |
| organisation                                                 | NON              |          |                            |                                                                    |                                         |
| protection                                                   | 0001             | 1.1      |                            |                                                                    |                                         |
| lux de messagere                                             |                  | 1.1.1    |                            |                                                                    |                                         |
|                                                              |                  |          |                            |                                                                    |                                         |
| nobile                                                       |                  |          |                            |                                                                    |                                         |
| mobile<br>dossiers publics                                   |                  |          |                            |                                                                    |                                         |
| mobile<br>dossiers publics<br>messagerie unsfiée             |                  |          |                            |                                                                    |                                         |
| mobile<br>dossiers publics<br>messagerie unifiée<br>serveurs |                  |          |                            |                                                                    |                                         |
| mobile<br>dossiers publics<br>messagerie ursfiée<br>serveurs |                  |          |                            | 2 effection(t) our un total o                                      | e 2                                     |

#### Ensuite cliquer sur OK et enregistrer pour créer le cluster.

( On en a environ pour quelques minutes.)

| Centre d'administration Exchange<br>destnutares serveurs bases d<br>autorisations<br>gestion de la conformité + / @ B B 0<br>NOM | gérer l'appartenance au groupe de disponibilité de bas<br>Ajouter ou supprimer des serveurs<br>+ -                                                                                                    |
|----------------------------------------------------------------------------------------------------|----------------------------------------------------------------------------------------------------|
| byprotection<br>flux de messagene<br>mobile<br>dossiers publics<br>messagene unifiée<br>serveurs<br>hybride                      | SERVE La tâche initalle le componant Cluviening avec bosculement de<br>Windown sur le serveur SRV-MBX1.<br>Cliquez sur « Arrêber » pour interiorippe l'opération. Cetta<br>action ne permet pas d'annular les modifications déjà<br>appliquées. |
| outiv                                                                                                    | arreighting areadar                                                                                                    |

*L'opération terminée*, nous avons maintenant un cluster qui comprend un serveur MBX1 et MBX2. Il faut ensuite faire des bases de données que nous allons répliquer automatiquement.

On va aller sur le serveur et on s'aperçoit que si on sélectionne cette base on va pouvoir ajouter une copie de cette base de données.

| CHINEDRUSE DHim 365      |                                                                            | * onba                                                                                                    |
|--------------------------|----------------------------------------------------------------------------|----------------------------------------------------------------------------------------------------|
| Centre d'administra      | ition Exchange                                                             |                                                                                                    |
| DelCharal es             | serveurs - bases de données groupes de dispunibilité de la base de du néer | répertuires vituels certificats                                                                                                    |
| estoristion              |                                                                            |                                                                                                    |
| géstion de la carformité | + / 0 / 2                                                                  |                                                                                                    |
| nrganisation             | HON PRIME REMAIN ACTION ACTION CONTRACTOR STATUT MONANCIE CONE.            |                                                                                                    |
| erchartine               | 83601 Mone 0                                                               | Mailbox Database 1924/07135                                                                                                    |
|                          | Mailbox Batabase 192440/135 SRY-MEXT SRV-MEXT Monte 0                      | Groupe de disponitimé de la tase de durmées                                                                                               |
| No de messagere          |                                                                            | deg-11                                                                                                    |
| ncove                    |                                                                            | Serveum                                                                                                    |
| da (nier) (palakai       |                                                                            | SIV-MBI1                                                                                                    |
| massigana unifióa        |                                                                            | Cupies de base de dumées                                                                                                    |
| Gerveras                 |                                                                            | Marile ex Database (16): 807125/077 UBC1<br>Au37 Mile 44<br>Uprigram de la Tre clamente de copier (17)<br>For de l'Index de compressiones |
| hybride                  |                                                                            | Alf-shar tag datarik                                                                                                    |
| u,ms                     |                                                                            | Activer Windows<br>Data a remain ce contraction armaz                                                                                     |
|                          | Indector(s) surunitani de 7                                                | lighter of the water of the second                                                                                                    |

#### Ensuite on va lui demander de spécifier le serveur de boîte de lettres.

| ( <b>A</b> )             | Ajoute                                         | r une copie de t              | ase de données de boltes aux lettr                                           | es - Internet Explor |
|--------------------------|------------------------------------------------|-------------------------------|------------------------------------------------------------------------------|----------------------|
| ENTREPRISE Office 365    | 👩 https://moi/lbusiness.com                    | n/exp/D6Mgant/Ad              | dDatabaseCopy.aspr?reo[d=14359545370938                                      | kpvimcid=136@etvinO  |
| Centre d'administration  | Es ajouter une copie                           | Selection Selection Selection | ner un serveur - Internet Explorer<br>sines com econiscuer Malbolderve Picke | ForAddCopy.exp       |
| destinatailer            | ien<br>Nom de la base de donné                 | NOM                           | + VERSION                                                                    | GROUPE DE.           |
| autorisations            | Mailbox Database 19244                         | SRV-MBK2                      | Version 15.0 (8uild 847.32)                                                  | 6ag01                |
| gestion de la conformité | <ul> <li>Spicifiet le serveur de br</li> </ul> | 1                             |                                                                              |                      |
| organisation             | ION tiumèro de préférence d'a                  |                               |                                                                              |                      |
| protection               | Aut Serveurs beltiorgenet une                  |                               |                                                                              |                      |
| fluo de messagerie       | Aar SRV-MEX1                                   |                               |                                                                              |                      |
| mosee                    |                                                |                               |                                                                              |                      |
| dossiers publics         |                                                |                               |                                                                              |                      |
| messagerie unifiée       |                                                |                               |                                                                              |                      |
| serveurs                 | Options supplementaires                        |                               |                                                                              |                      |
| hybride                  |                                                |                               |                                                                              |                      |
| ousis                    |                                                |                               |                                                                              |                      |
|                          |                                                |                               | ak                                                                           | annuller             |

# <u>On va donner des niveaux d'activation (1 ou 2) et on va laisser le DAG se mettre en place.</u>

Il faut bien retenir toutes les étapes. Le moindre oubli va nous générer une erreur. Par défaut, tous nos utilisateurs se retrouvent sur le serveur MBX1, le serveur MBX2 étant une copie du serveur MBX1.Pour pouvoir vérifier que tout fonctionne, il faut aller sur client windows 8, se connecter avec Outlook et démonter la base MBX1. Normalement, la bascule se fait automatiquement sur le serveur MBX2.

Pour ce faire, il faut arrêter le serveur comme décrit dans la capture ci-dessous :

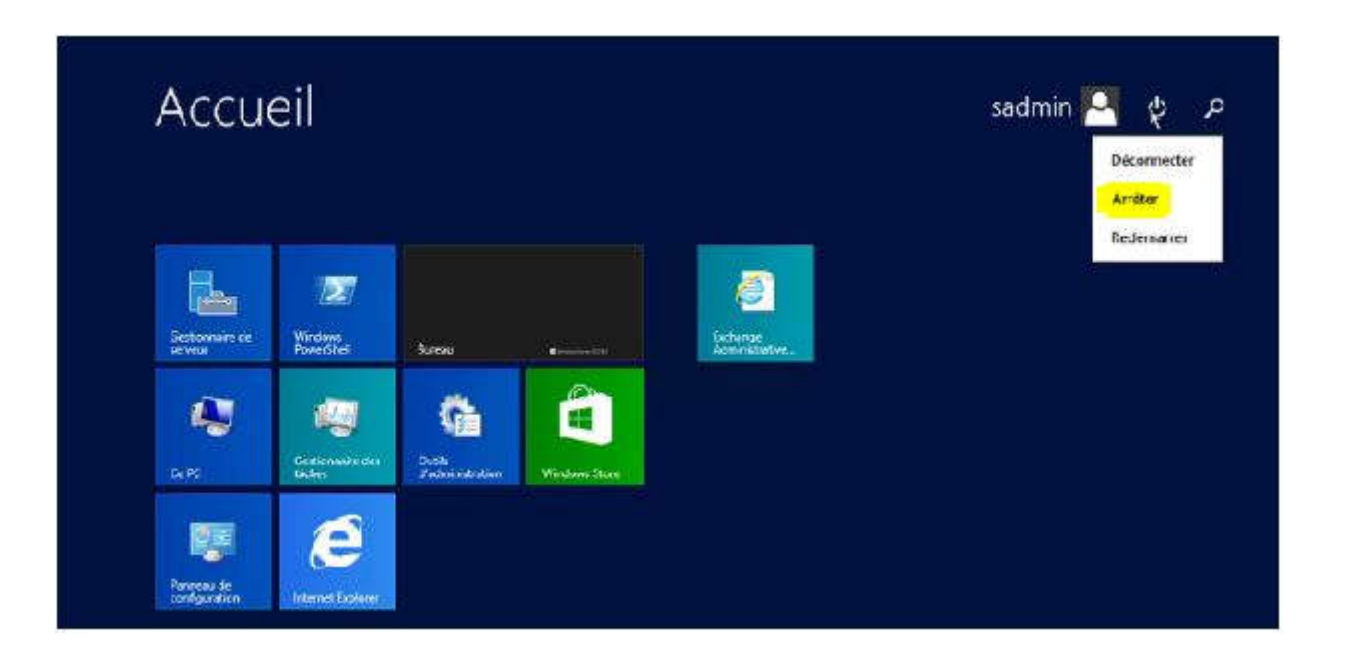

#### Ensuite il faut revenir sur son outloook et faire un rafraîchissement.

Si nous partons jeter un coup d'oeil aux bases de données nous nous rendons compte que le serveur MBX2 est actif alors qu'avant c'était le serveur MBX1

| DARENSISE Office X8    |                                    |                           |                                  | active -                                                                                                    | ? • |
|------------------------|------------------------------------|---------------------------|----------------------------------|----------------------------------------------------------------------------------------------------|-----|
| Centre d'administra    | tion Exchange                      |                           |                                  |                                                                                                    |     |
| lestinataves           | serveurs bases de                  | dannées groupes de d      | sponibilité de la base de comées | répertoires virtuels certificais                                                                                                    |     |
| utoriations            |                                    |                           |                                  |                                                                                                    |     |
| jésten dé alcontérmété | + 🖌 🗄 🏷 🗢                          |                           |                                  |                                                                                                    |     |
| ngel statur (          | HOM                                | * ACTIFICE SOLVER         | L. JATJI NOVIR ROME.             |                                                                                                    |     |
| ratian                 | AGOGI<br>Nartos Dirakaje (13201113 | SEX-WOKI<br>Inc. SEX-WENC | S. Fichers 1                     | Malibo « Database 1924407135                                                                                                    |     |
| v de memogene          | Mailton Database (924407           | 125 SRV-NEXZ              | S. Marité                        | Gouve de disponitivité de la base de données<br>alego                                                                                           |     |
| 1940                   |                                    |                           |                                  | - S-4546.15                                                                                                    |     |
| ariieri, publice       |                                    |                           |                                  | SIN-MIX1<br>5/v MBx2                                                                                                    |     |
| essegone un fibe       |                                    |                           |                                  | Copies de baie de données                                                                                                    |     |
| evenes.                |                                    |                           |                                  | Analizes Datamana W244011195304.4493<br>Parat Service Jose<br>Languetz de la de Existence de acose - 0<br>Data de l'activada estáncia - formana |     |
| sh                     |                                    |                           |                                  | All in the All all profession of the All all profession                                                                                         |     |

#### **CONCLUSION**

Il existe plusieurs serveurs de messagerie sur le marché.

La particularité d'Exchange est qu'il simplifie la haute disponibilité et permet une récupération d'urgence des mails.

Il permet également de gagner en fiabilité et réduit considérablement la complexité, le tout en protégeant les informations sensibles et confidentielles.

Exchange est accessible sur un PC, une tablette ou un smartphone.

#### **BIBLIOGRAPHIE**

https://www.it-connect.fr/installation-de-microsoft-exchange-2013/

https://www.supinfo.com/articles/single/4363-installation-microsoft-exchange-2013

https://www.supinfo.com/articles/single/2278-exchange-2013

http://techgenix.com/deploying-exchange-server-2013-part1/

https://www.supinfo.com/articles/single/5710-microsoft-exchange-2013

https://www.supinfo.com/articles/single/338-projet-laboratoire-microsoftnouveautes-microsft-exchange-server-2013#idm46133027726432

https://www.3cx.com/docs/exchange-server-2013-config/

https://www.lemagit.fr/conseil/Office-365-vs-Exchange-2013-avantages-et-inconvenients

https://events.orditech.be/wp-content/uploads/2017/01/8.-PF15-Exchange.pdf

http://www.it-channels.com/images/docs/Architecture\_Exchange\_2013.pdf

https://www.sylvaincoudeville.fr/2015/03/les-bases-dune-bonne-configuration-exchange-partie-2/

#### **RESSOURCES**

#### Exchange2013-x64-SP1.exe

📧 Exchange-x64.exe

FilterPack64bit.exe

B filterpack2010sp1-kb2460041-x64-fullfile-fr-fr.exe

😼 UcmaRuntimeSetup.exe

#### **Filterpack**

https://www.microsoft.com/fr-fr/download/details.aspx?id=17062

http://www.microsoft.com/en-us/download/details.aspx?id=26604

#### **UcmaRuntime**

https://www.microsoft.com/fr-fr/download/details.aspx?id=34992

#### Exchange 2013 X64

https://www.microsoft.com/fr-fr/evalcenter/evaluate-exchange-server-2013

#### Exchange 2013 SP1 X64

https://www.microsoft.com/fr-fr/download/confirmation.aspx?id=41994

#### Windows Serveur 2012 R2 9600.17050.WINBLUE\_REFRESH.140317-1640\_X64FRE\_SERVER\_EVAL\_FR-FR-IR3\_SSS\_X64FREE\_FR-FR\_DV9.ISO

https://www.microsoft.com/fr-fr/evalcenter/evaluate-windows-server-2012-r2